# AI 솔루션 사용자 가이드

AI Solution User Manual

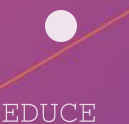

## AI Solution contents map

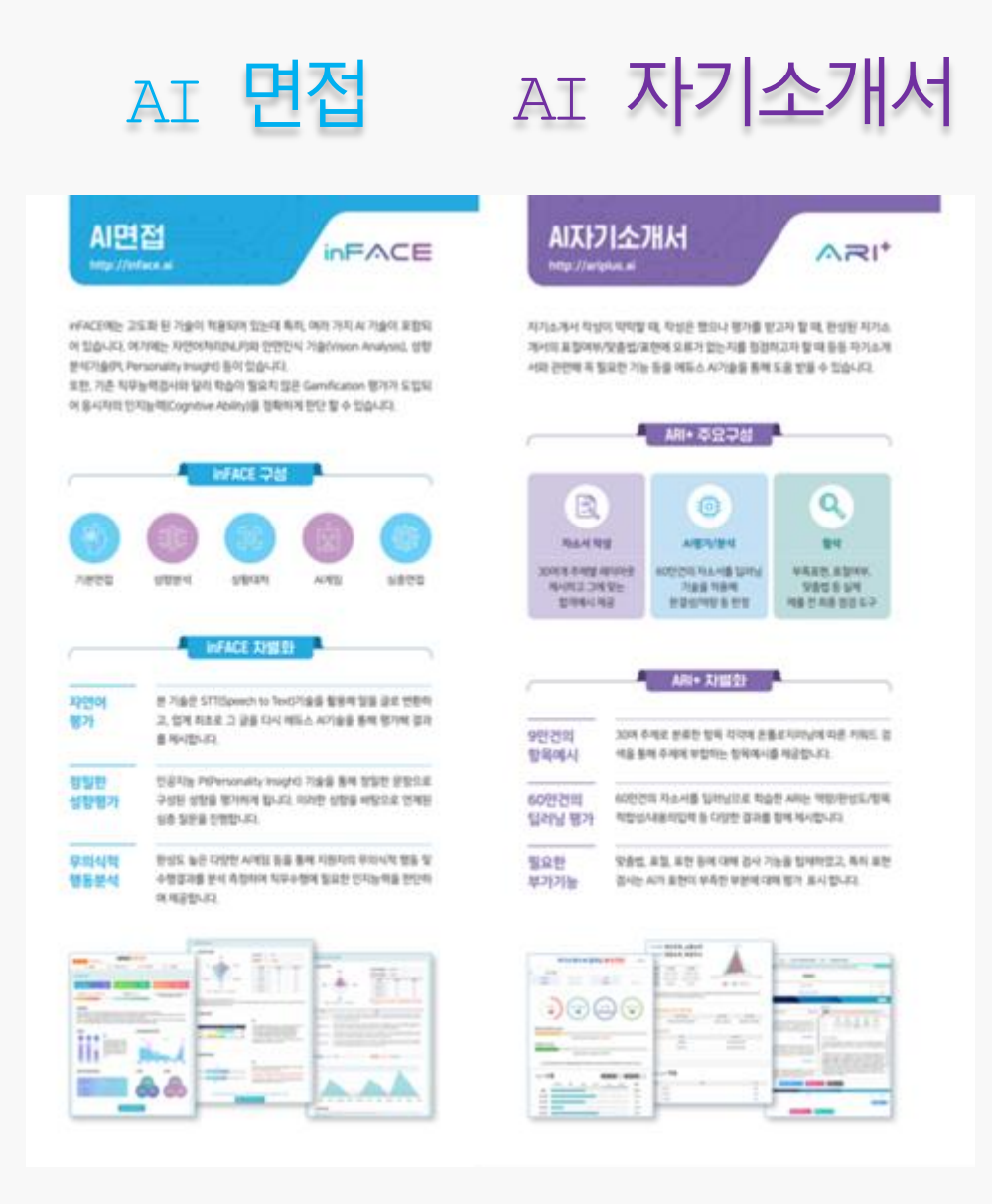

### (클릭시 해당 콘텐츠의 안내페이지로 이동합니다.)

AI Solution

# 사용전확인사항

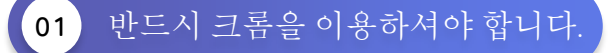

CA 솔루션은 PC/노트북으로만 응시할 수 있으며 윈도우OS, 맥OS의 크롬 브라우저에서만
 정상 작동합니다. 반드시 크롬 브라우저만 사용해야 합니다. 크롬이 설치되어 있지 않다면,
 아래 링크를 통해 크롬 브라우저를 다운로드 해주시기 바랍니다.

[크롬 다운받기] https://www.google.com/chrome

## 02 요 면접은 설정에서 카메라 및 마이크 사용을 허용해야 합니다.

카메라가 장착된 PC/노트북으로 응시하여야 합니다. 또한 반드시 설정에서 카메라 및 마이크 사용을 허용해야 합니다. 아래 링크를 통해 사전에 PC의 관련 장치들이 이상 없는 지 점검 해야 합니다.(윈도우10기준)

### [설정 링크] ms-settings:privacy-webcam?activationSource-SMC-Article-13753

### 카메라

### 이 장치의 카메라에 대한 액세스 허용

액세스를 허용하면 이 장치를 사용하는 모든 사용자가 아래 설정을 사 용하여 앱에서 카메라에 액세스할 수 있는지 여부를 선택할 수 있습니 다. 액세스를 거부하면 모든 사용자의 카메라에 액세스하지 못하도록 Microsoft Store 앱 및 대부분의 데스크톱 앱이 차단됩니다. Windows Hello는 차단되지 않습니다.

이 장치에 대한 카메라 액세스가 켜져 있습니다.

### 변경

#### 앱에서 카메라에 액세스하도록 허용

액세스를 허용하면 이 페이지의 설정을 사용하여 카메라에 액세스할 수 있는 앱을 선택할 수 있습니다. 액세스를 거부하면 카메라에 액세스하 지 못하도록 앱이 차단됩니다. Windows Hello는 차단되지 않습니다.

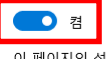

이 페이지의 설정이 꺼져 있는 경우에도 일부 데스크톱 앱에서 카메라 에 계속 액세스할 수 있습니다. 이유를 확인하세요

### 마이크

### 이 장치의 마이크에 대한 액세스 허용

액세스를 허용하면 이 장치를 사용하는 모든 사용자가 아래 설정을 사 용하여 앱에서 마이크에 액세스할 수 있는지 여부를 선택할 수 있습니 다. 액세스를 거부하면 모든 사용자의 마이크에 액세스하지 못하도록 Windows 기능, Microsoft Store 앱 및 대부분의 데스크톱 앱이 차단됩 니다

이 장치에 대한 마이크 액세스가 켜져 있습니다.

변경

### 앱에서 마이크에 액세스하도록 허용

액세스를 허용하면 이 페이지의 설정을 사용하여 마이크에 액세스할 수 있는 앱을 선택할 수 있습니다. 액세스를 거부하면 마이크에 액세스하 지 못하도록 앱이 차단됩니다.

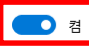

이 페이지의 설정이 꺼져 있는 경우에도 일부 데스크톱 앱에서 마이크 에 계속 액세스할 수 있습니다. 이유를 확인하세요

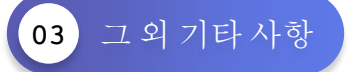

원활한 응시를 위해 크롬 브라우저 외에는 모두 닫아 주시고 만약, 응시에 장애가 있다면 백신 프로그램도 종료해주시기 바랍니다.

또한, 브라우저 설정을 통해 보안설정을 낮음으로 해주시기 바랍니다.

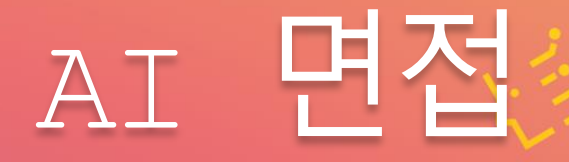

# AI 면접 MANUAL LIST

01. *Cl* 면접 사용방법

02. 연습하기(면접/게임/성향분석)

03. 학습지원

(목차 클릭 시 해당 콘텐츠의 안내페이지로 이동합니다.)

inFACE

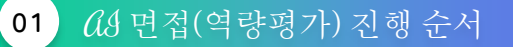

 CA 면접(역량평가)은 기본면접, 성향분석, 상황대처, 의사결정, CA 게임, 심층 면접 순으로

 진행되지만, 본인이 희망하는 단계만 선택하여 진행할 수도 있습니다. 그리고 CA

 면접(역량평가)은 미완료한 검사를 이어서 진행할 수 있습니다. 학습에 참고하시길

 바랍니다.

(안내! 기본면접, 상황대처면접, 심층면접, 요심 게임만을 별도로 연습할 수 있습니다. 1915 참고)

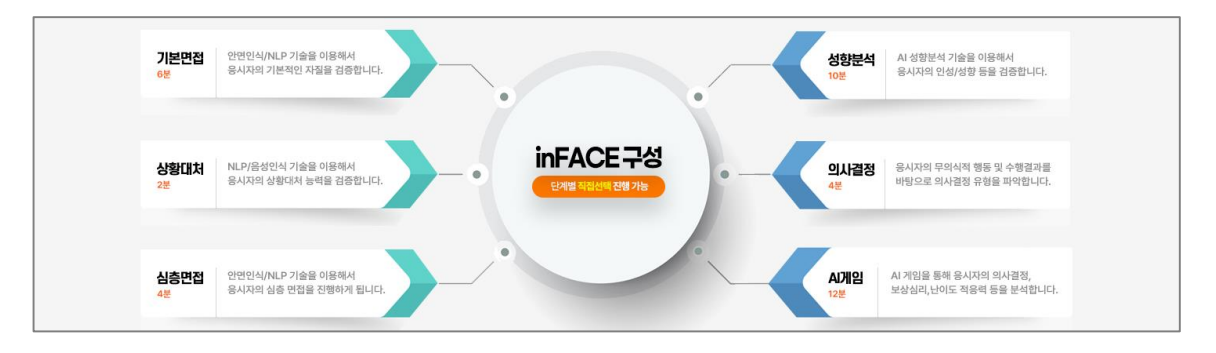

Q3 역량평가 시작 클릭 02

(A) 채용(실전) 메뉴에 있는 (A) 역량평가 시작하기를 클릭하세요.

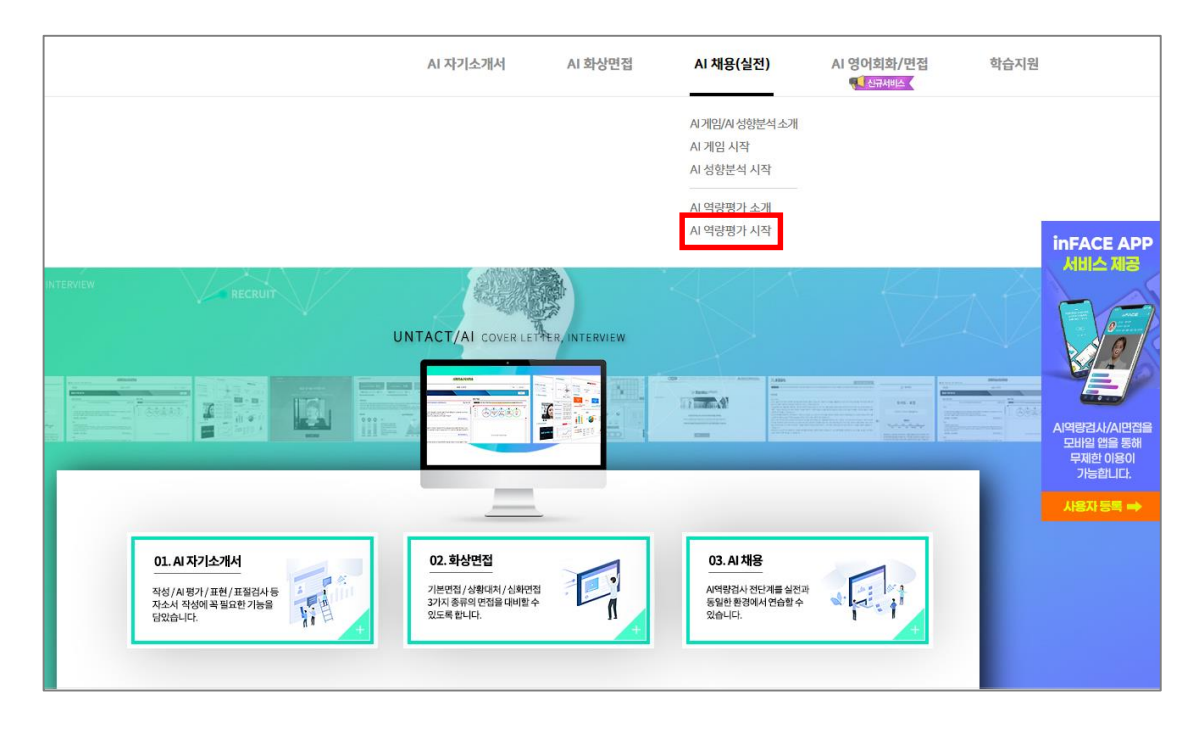

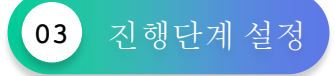

기본면접, 성향분석, 상황대처면접, 의사결정, *Q*&게임, 심층면접으로 구성된 *Q&* 면접에서 전체 진행단계를 연습하고 싶다면 ① 전체선택 클릭을 하시고, 본인이 희망하는 단계만 진행하고 싶은 경우에는 ② 부분선택을 클릭하여 다음 단계로 진행합니다.

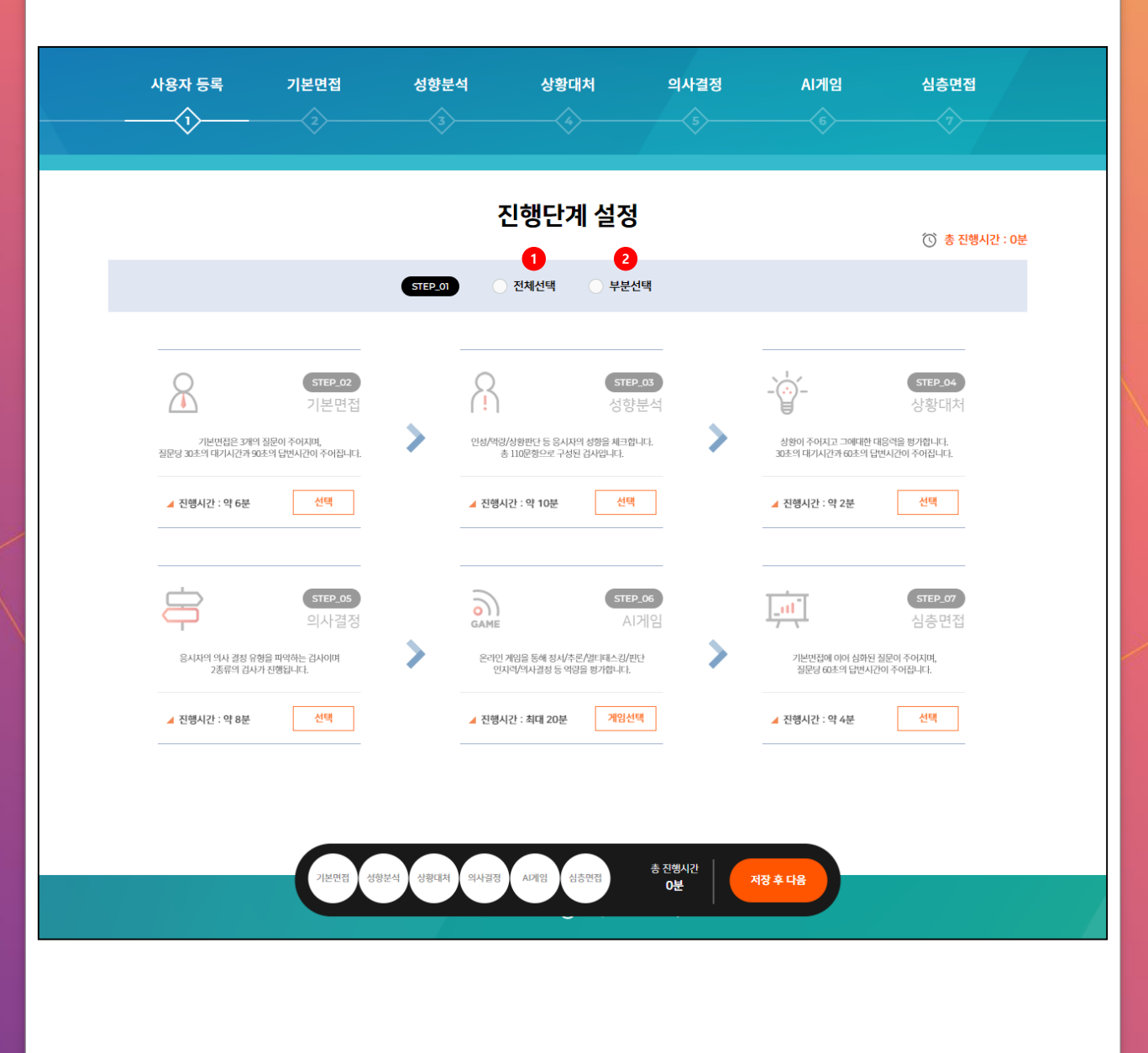

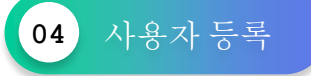

Clg 면접(역량평가)에서는 키보드와 마우스, 웹캠과 마이크가 필요합니다.각 기기별 버튼을 누르시고 설정 상태를 확인해 주세요.

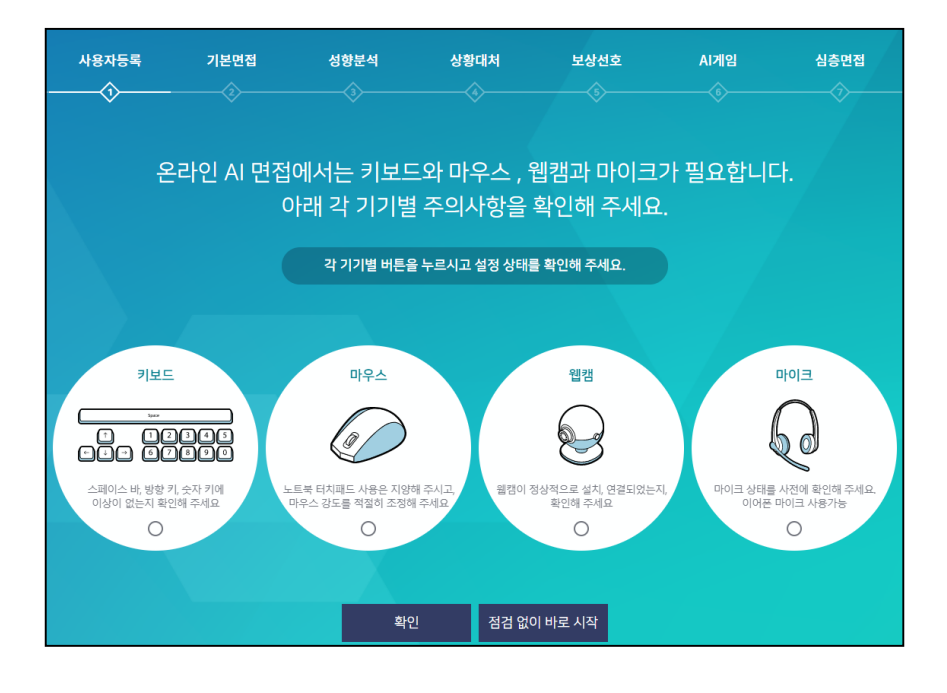

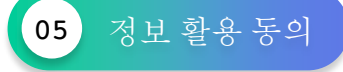

요용 면접(역량평가)를 활용하기 위해서는 몇가지 항목에 대한 정보 제공에 동의 하여야 합니다. 이에 동의할 경우에만 in Galles를 사용할 수 있습니다.

| 사용자등록<br>() | 기본면접 | 성향분석                                                                                                    | 상황대처<br>                                                                             | 보상선호                                                                                    | AI게임                                                             | 심층면접     |
|-------------|------|----------------------------------------------------------------------------------------------------|--------------------------------------------------------------------------------------|-----------------------------------------------------------------------------------------|------------------------------------------------------------------|----------|
| 정보 활용       | 용 동의 | <ul> <li>inFACE를 활용하<br/>이에 동의할 경우</li> <li>활용되는 것은 영<br/>이외에는 사용되;</li> <li>본 내용을 숙지하<br/>눌러주시기 바랍</li> <li>동의하시지 않을</li> </ul> | 1기 위해서는 몇 가지 1<br>에만 inFACE를 사용할<br>시 않으며 일정 시간이<br>었으며 내용에 동의하<br>니다.<br>경우에는 브라우저를 | 함목에 대한 정보 제공(<br>같 수 있습니다.<br>로이며, 이러한 정보는<br>지나면 자동으로 삭제<br>면 아래 체크 버튼을 체<br>닫으시면 됩니다. | 에 동의 하여야 합니다<br>면접 평가를 위한 목적<br>됩니다.<br>크 하신 후 시작하기 <sup>†</sup> | 4<br>비튼을 |

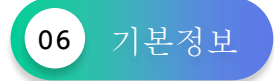

제목과 직무를 선택해주세요. (안내! 제목의 경우, 결과값에 영향을 미치지 않으며 본인이 추후 검사 진행 시 이전 검사제목과 구별할 수 있는 제목으로 입력하세요. 직무의 경우, 본인이 희망하는 직무를 선택합니다.)

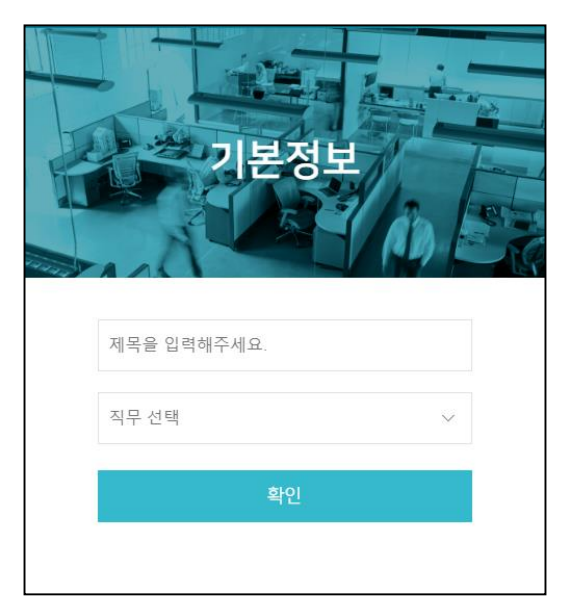

07 여성면접(역량평가)시작하기

in FACC 시작하기 배너를 클릭하여 CA 면접(역량평가)를 시작하세요.

| 사용자등록 | 기본면접 | 성향분석               | 상황대처                      | 보상선호            | AI게임 | 심층면접 |
|-------|------|--------------------|---------------------------|-----------------|------|------|
|       |      |                    |                           |                 |      | ×    |
|       | inF  | ACE를 시             | 작할 준비:                    | 가 되었습니          | - [다 |      |
|       |      | 이제 .<br>inFACE 시작히 | 모든 준비가 되었습<br>하기 버튼을 눌러 시 | 러다.<br> 작하면 됩니다 |      |      |
|       |      | inFACE 시직          | 하기 지금은                    | 등록만 할게요         |      |      |
|       |      |                    |                           |                 |      |      |

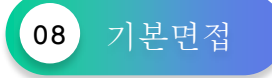

기본면접에서는 자기소개/성격의 장·단점/지원동기 총 3가지 질문이 주어집니다. 이때, 각 질문마다 30초의 답변 준비 시간이 주어지고, 답변 시간은 90초입니다. 90초이내 답변이 완료되면 N&XJ 버튼을 누르면 됩니다.

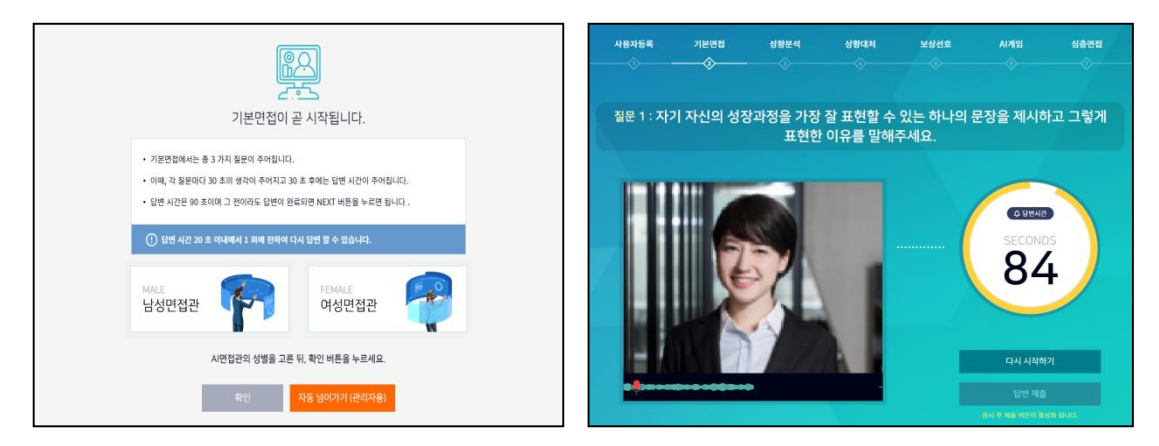

# 09 성향분석

L

성향분석은 지원자의 인성을 파악하는 것으로 정답이 따로 있는 것이 아닙니다. 다만, 신뢰도를 검증하기 위한 문항들이 포함되어 있으므로 성실히 답변해야 합니다.

| 남은질문 101 권장시간 09:48                         | 전혀 그렇지<br>않다 | 그렇지<br>않다  | 보통이다       | 그렇다        | 매우<br>그렇다  |
|---------------------------------------------|--------------|------------|------------|------------|------------|
| 1. 정당한 대가나 보상이 없는 선행을 베푸는 데는 다소 소극적이다.      | $\bigcirc$   | $\bigcirc$ | ۲          | $\bigcirc$ | $\bigcirc$ |
| 2. 주변으로부터 명령을 받거나 할일을 지시받아도 마음이 상하지 않는다.    | $\bigcirc$   | ۲          | $\bigcirc$ | $\bigcirc$ | $\bigcirc$ |
| 3. 다른 사람들에 비해 일을 진행시키는 능력이 뛰어난 편이다.         | $\bigcirc$   | $\bigcirc$ | $\bigcirc$ | $\bigcirc$ | ۲          |
| 4. 처음 접해보는 새로운 경험·사물들에 다소 거부감이 있다.          | $\bigcirc$   | $\bigcirc$ | ۲          | $\bigcirc$ | $\bigcirc$ |
| 5. 선거 때 가끔 잘 알지도 못하는 사람에게 표를 던진다.           | $\bigcirc$   | $\bigcirc$ | $\bigcirc$ | $\bigcirc$ | ۲          |
| 6. 나는 대부분의 사람들이 믿을 만하다고 생각한다.               | $\bigcirc$   | ۲          | $\bigcirc$ | $\bigcirc$ | $\bigcirc$ |
| 7. 나의 일에 반대하는 사람을 굳이 설득하고 싶지는 않다.           | ۲            | $\bigcirc$ | $\bigcirc$ | $\bigcirc$ | $\bigcirc$ |
| 8. 주변사람들의 비난이나 반대에 부딪히면, 나도 모르게 목소리가 작아진다.  | $\bigcirc$   | $\bigcirc$ | $\bigcirc$ | $\bigcirc$ | ۲          |
| 9. 일일 또는 주 단위로 생활 계획을 세우고 이것을 철저히 지키는 편이다.  | $\bigcirc$   | ۲          | $\bigcirc$ | $\bigcirc$ | $\bigcirc$ |
| 10. 동호회, 동아리 등 하나 이상의 단체에 소속되어 활발히 활동하고 있다. | $\bigcirc$   | $\bigcirc$ | $\bigcirc$ | $\bigcirc$ | $\bigcirc$ |
| 1/11                                        |              |            |            |            |            |

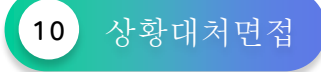

상황대처면접에서는 사회생활, 조직생활, 비즈니스 환경에서 자주 겪을 수 있는 일들에 대한 질문이 총 1가지 주어집니다.

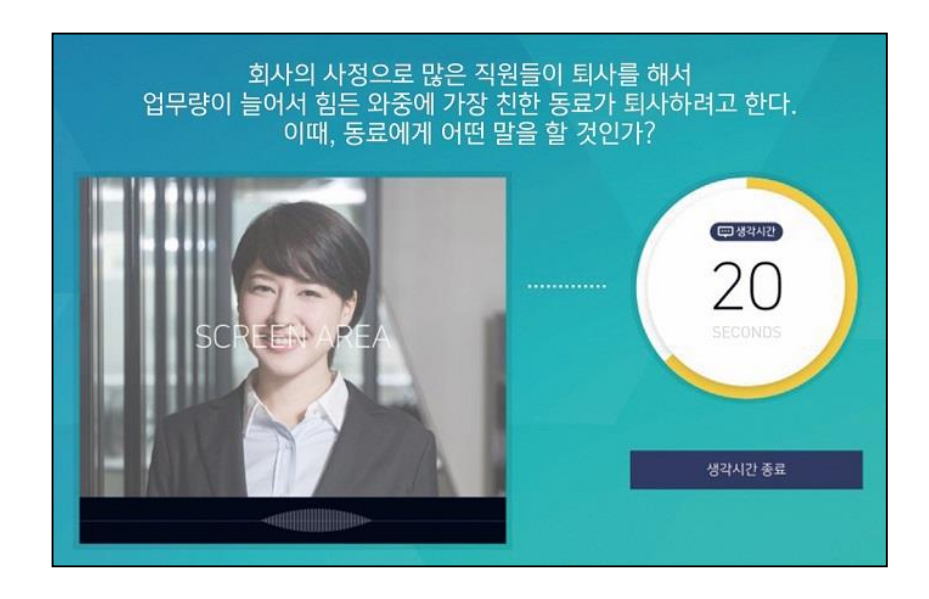

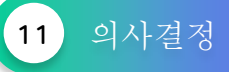

의사결정은 *CL* 게임을 통하여 응시자의 의사결정 유형을 파악하게 됩니다. 이러한 분석은 정답이 따로 있는 것이 아니므로 성실히 임하기만 하면 됩니다.

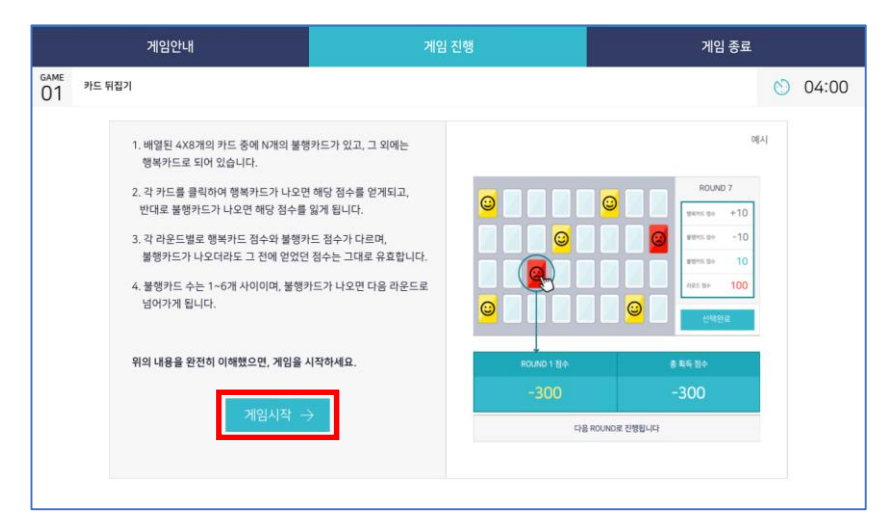

12 亿성게임

 Cl4 게임은 제시되는 게임을 수행하는 과정에서 지원자의 무의식적 행동 및 수행결과를

 분석하여 지원자의 역량을 측정하고 직무수행에 필요한 인성 및 인지능력 보유여부를

 판단합니다.

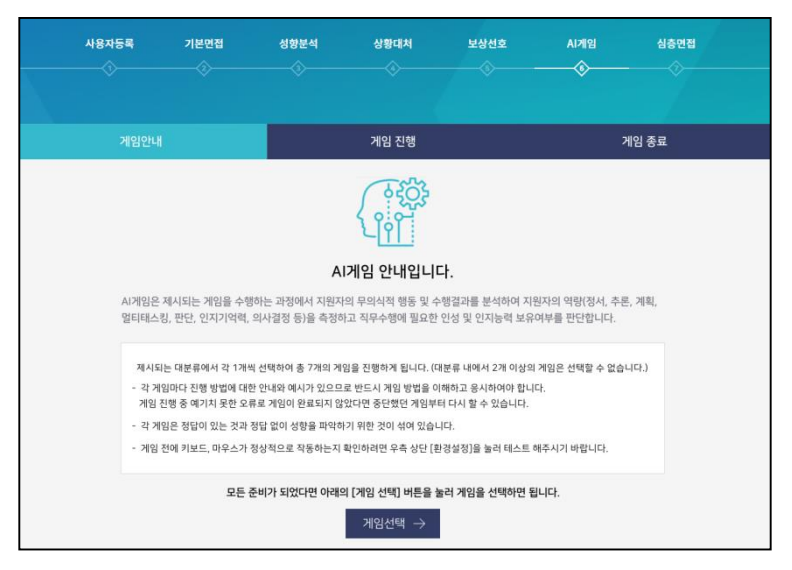

13 심층면접

심층면접에서는 총 3가지 질문이 주어집니다. 이때, 각 질문마다 20초의 답변 준비 시간이 주어집니다. 답변 시간은 60초이며 그 전이라도 답변이 완료되면 N&XJ 버튼을 누르면 됩니다.

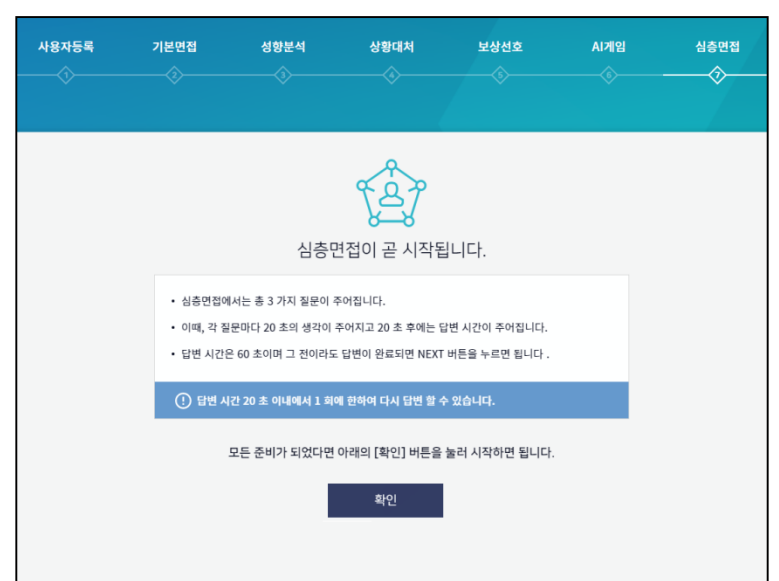

# 01.04면접사용방법

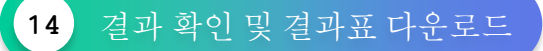

(A) 면접(역량평가) 응시 완료 후 나의 in FACC 를 클릭하여 2가지 결과표(A) 역량평가 결과표, 면접동영상 분석 결과표)를 확인할 수 있습니다. 면접 동영상 분석 결과표에서는 본인의 면접 동영상을 확인 할 수 있습니다. 결과표 다운로드 방법은 결과표 오른쪽 상단에 있는 🎦 📳 🔄 을 클릭하여 🏳 🗗 파일형태로 저장할 수 있 🖴 프린트 를 클릭하여 결과표 출력도 가능합니다.

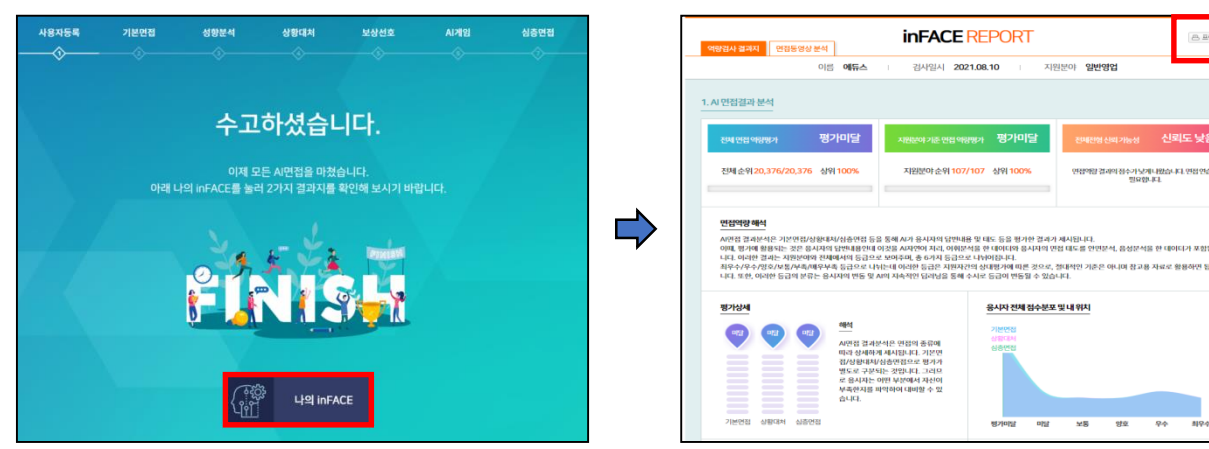

QA 역량평가 결과표

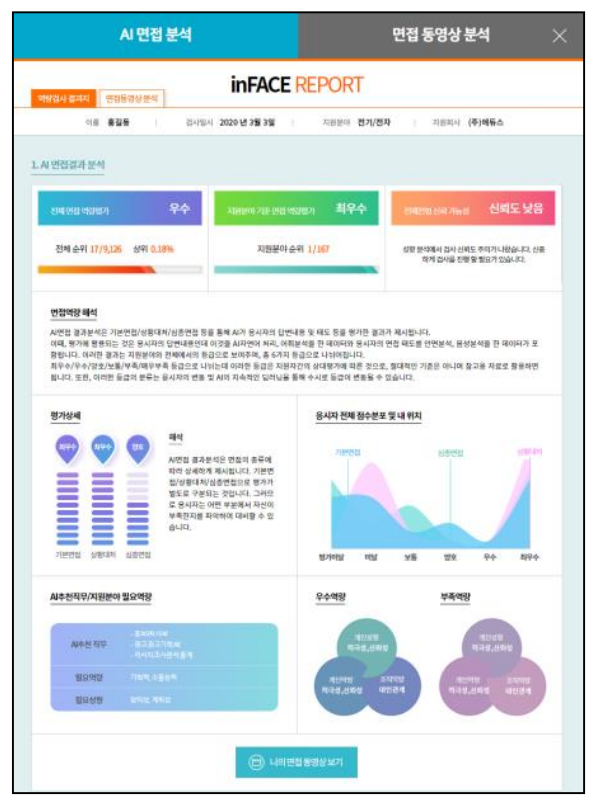

면접 동영상 분석 결과표

8.465 📷

무수

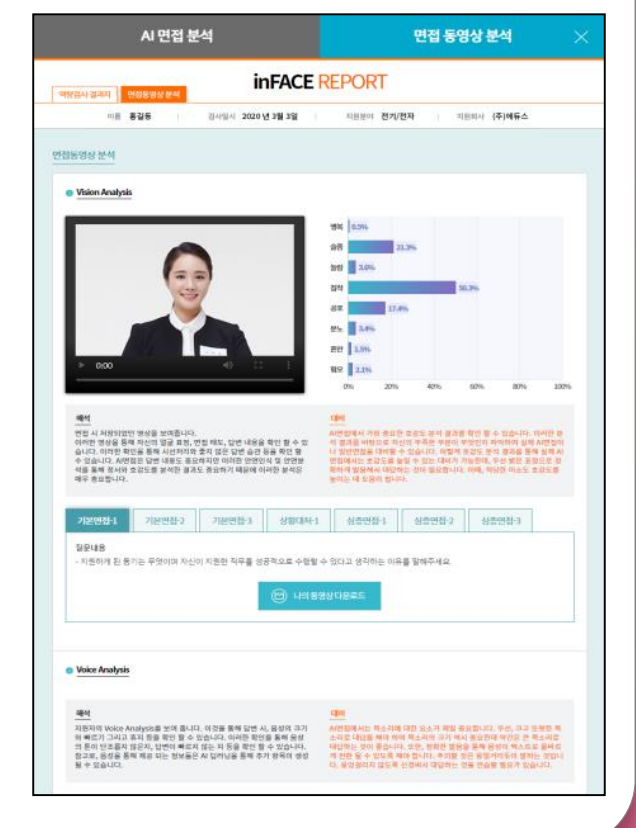

# 02.연습하기(면접/게임/성향분석)

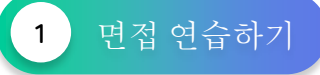

대면 면접, 비대면 면접, 화상 면접에 대비하실 수 있는 기본면접, 심층면접을 집중적으로 학습할 수 있는 연습하기 모드가 있습니다.

QS 화상면접 -> 기본면접 시작 / 심화면접 시작을 클릭하여 진행 할 수 있습니다.

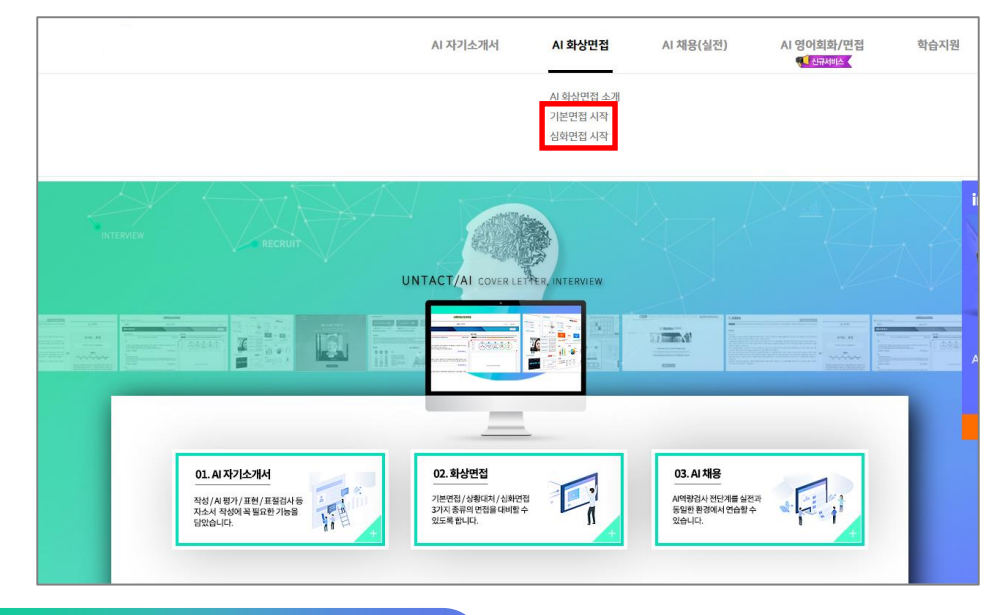

2 *QS* 게임 & 성향분석 연습하기

 𝔄 게임과 성향분석만 연습할 수 있는 메뉴입니다.

 𝔄 채용(실전) -> 𝔄 게임 시작 / 𝔄 성향분석 시작을 클릭하여 진행 할 수 있습니다.

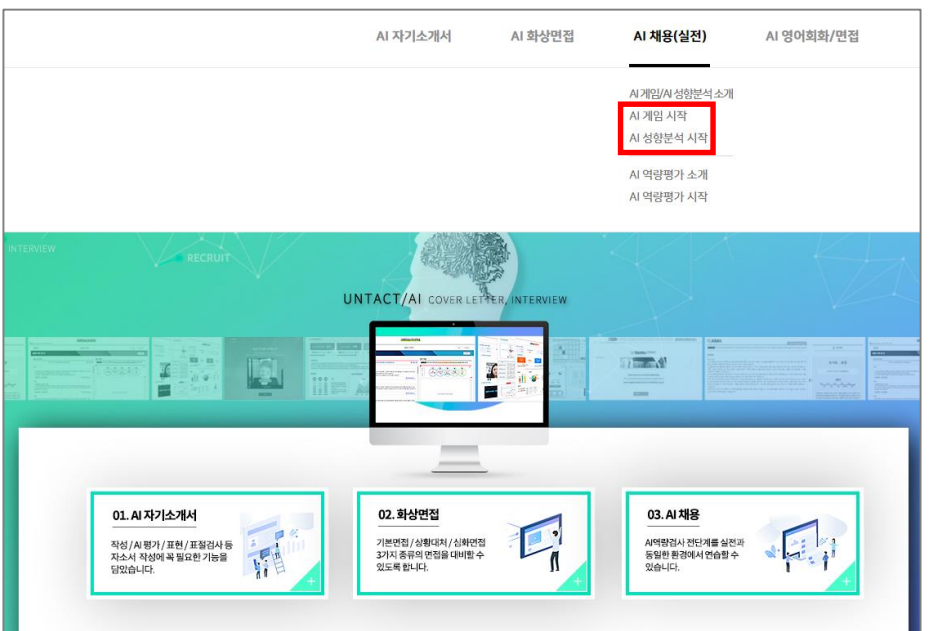

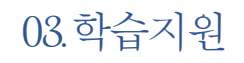

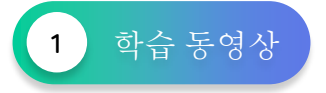

학습 지원 메뉴에서는 요용 면접, 요용 게임, 요용 역량평가에 대한 쉽고 상세한 동영상이 제공됩니다.

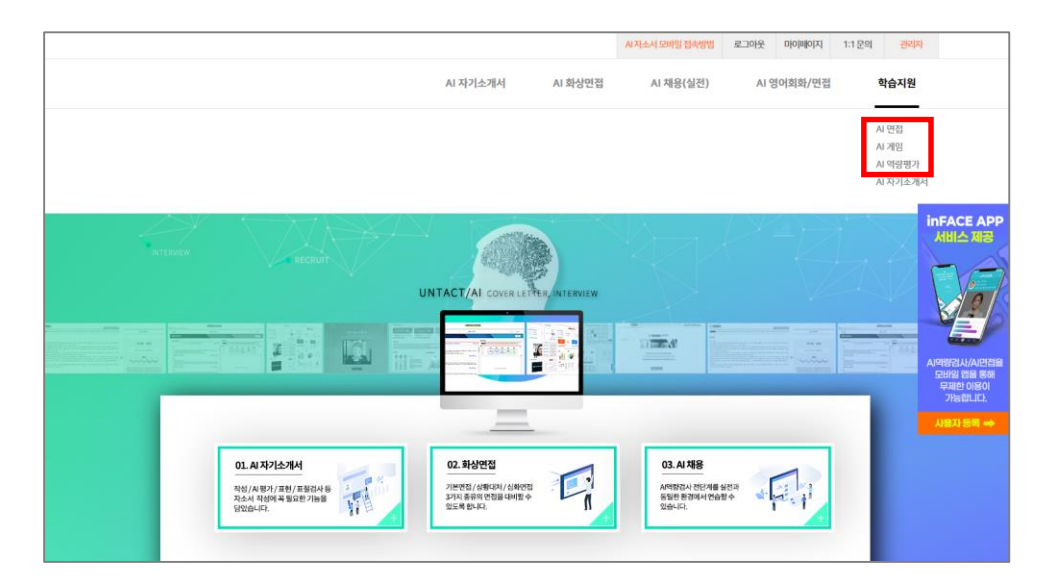

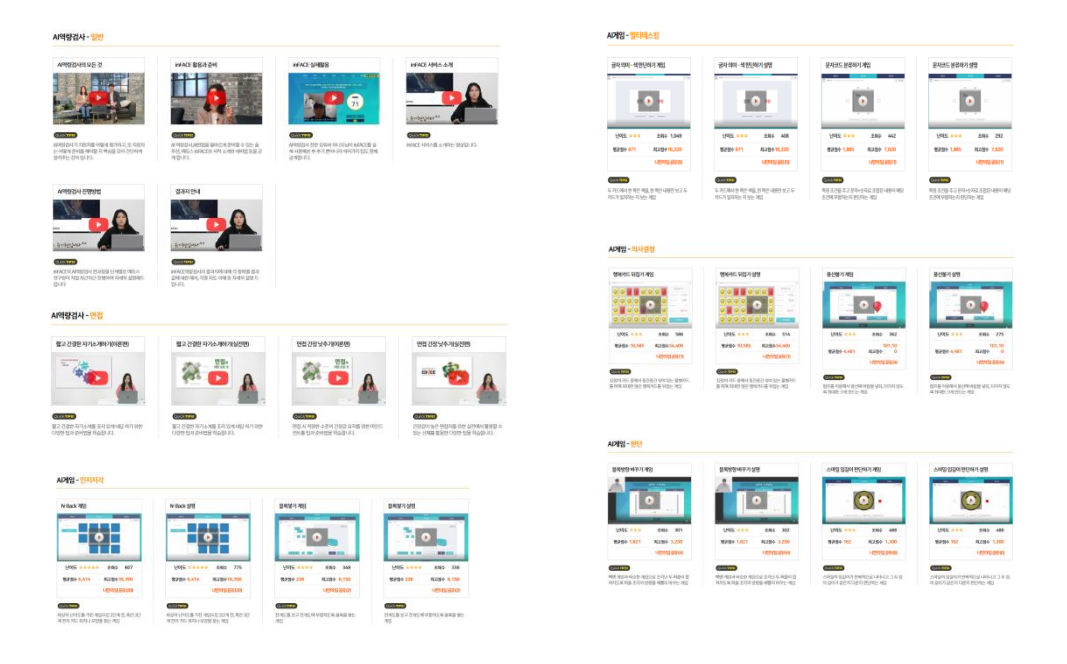

# AI 자기소개서

# AI 자기소개서 MANUAL LIST

01. 03 자동완성(Chat GPJ)

02. 여 자기소개서 작성 방법

03. GA 평가/분석

04. 학습지원

05. 자기소개서 모바일사용 방법(Mobile

(목차 클릭시 해당 콘텐츠의 안내페이지로 이동합니다.)

# 01.05자동완성(ChatGPJ)

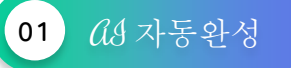

02 MBJ& 및 정보 입력

CA 자동완성 메뉴는 MGJA, 스펙, 직무, 작성 주제등을 입력하면 CA가 빅데이터를 분석하여 자동으로 자기소개서 내용을 작성해주는 기능입니다. 이를 체험해 보실 분은 자기소개서 작성 메뉴에 있는 CA 자동완성을 클릭합니다.

| AI 자기소개서         | AI 화상면접  | Al 채용(실전) | AI 영어회화/면접 | 학습지원 |
|------------------|----------|-----------|------------|------|
| AI 자기소개서 소개      |          |           |            |      |
| 자기자소서 작성시작       | _        |           |            |      |
| Al 자동완성 🔗 Chat G | т        |           |            |      |
| AI 자소서 이어쓰기      | Chat GPT |           |            |      |
| 내게 맞는 항목예시       |          |           |            |      |
| AI 평가/분석 소개      |          |           |            |      |
| AI 평가/분석 시작 📀    | Chat GPT |           |            |      |
| AI 첨삭 소개         |          |           |            |      |
| 표현검사             |          |           |            |      |
| 표절검사             |          |           |            |      |
| 맞춤법검사            |          |           |            |      |
|                  |          |           |            |      |
|                  |          |           |            |      |
|                  |          |           |            |      |

▲ 본인의 MBJ8를 입력하고, 2과성주제 및 직무를 선택하고,

3 학교/전공/인턴,자격증,실습경험 등을 입력한 후 4자기소개서 생성하기를 클릭하면 (요가 입력된 정보들을 활용하여 자동으로 자기소개서 내용을 작성하여 예시를 보여줍니다.

(주의! 입력하신 정보를 바탕으로 (신화 문장을 생성한 것이므로, 참고자료로만

| 문제 원가기법<br>11<br>11<br>11<br>11<br>11<br>11<br>11<br>11<br>11<br>11<br>11<br>11<br>11 | _       | 자기소가<br>AI자동은                           | 사<br>·성 | S.            | 에듀스 시지동왕상은<br>최산 시기소등 적용하여<br>개왕되었습니다. |
|---------------------------------------------------------------------------------------|---------|-----------------------------------------|---------|---------------|----------------------------------------|
| <b>01. 개인성항</b><br>본인의 성황을 솔직하게 선택해주세요.                                               |         | 02. 작성주제 및 직무<br>작성하고자 하는 자소서의 주제와 지원 적 |         |               | 아래 황목에 직접 압력 해주세요.(선택 황목).             |
| 1                                                                                     |         | 2                                       |         |               | 3                                      |
| 외향형(E) ▼ 2                                                                            | 각형(S) 🔻 | 직무선택                                    | 선택      | 학교 학교 입력      | 전공 전공 입력                               |
| 논리적(T) ▼ 판                                                                            | 단형(J) 🔻 | 주제선택                                    | 선택      | 인턴,자격중,실습경험 등 | 인턴,자격증,실습경험 등                          |
|                                                                                       |         |                                         |         |               |                                        |
|                                                                                       |         | 4                                       |         |               |                                        |
|                                                                                       |         | 자기소개서 생성                                | ·하기 >   |               |                                        |

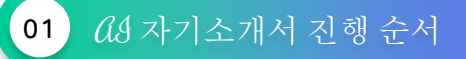

 CA 자기소개서는 작성할 자기소개서의 제목 작성, 기업/업종 선택, 직무 선택, 작성항목

 분류 및 선택, 내용 작성, 결과 확인하기 순으로 진행됩니다. 그리고 CA 자기소개서는

 미작성한 자기소개서를 이어서 진행할 수 있습니다. 학습에 참고하시길 바랍니다.

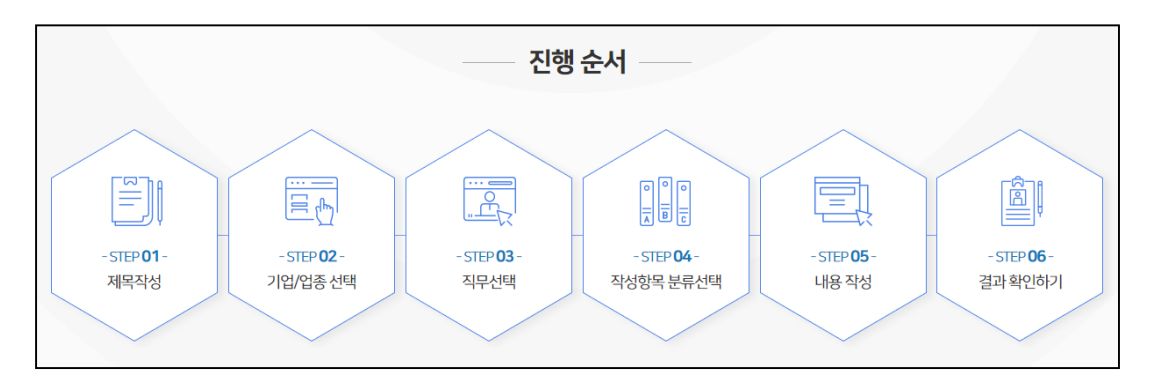

02 자기소개서 작성시작 클릭

(A) 자기소개서 메뉴에 있는 1 자기소개서 작성시작을 클릭하세요.

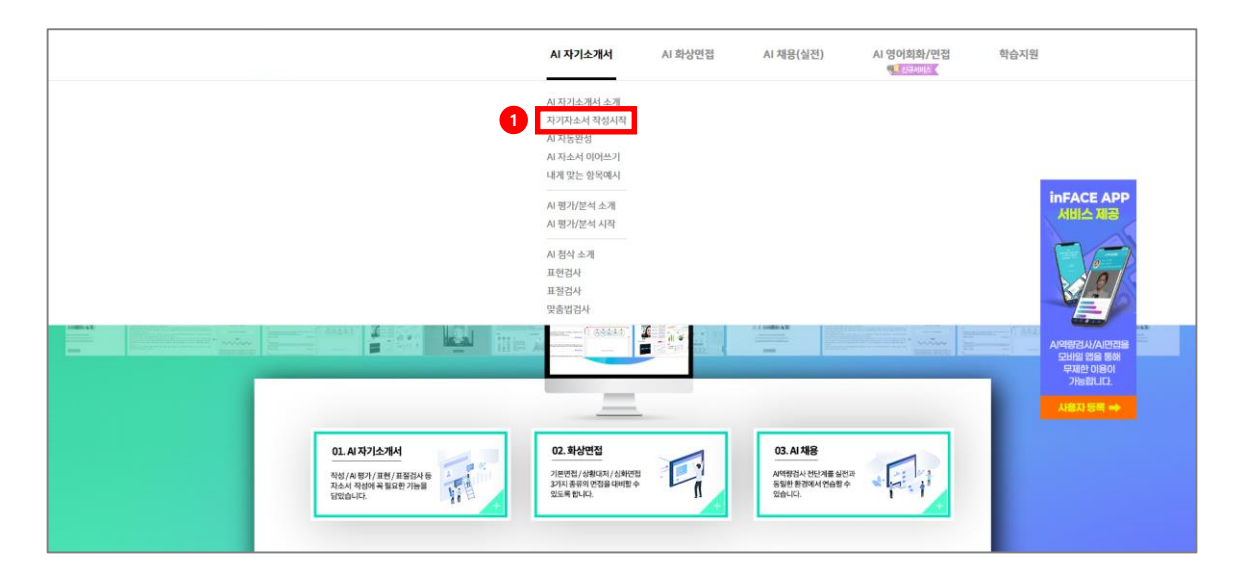

# 02.자기소개서작성방법

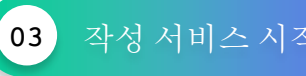

작성하고자 하는 자기소개서의 직무와 항목(주제)을 선택하면, 항목별 세부구조를 잡아주고, 합격자들의 예시를 제시합니다.

조성서비스 시작하기

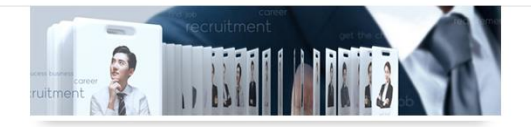

작성하고자 하는 자소서의 직무와 항목(주제)을 선택하면, ARI+는 항목별 세부구조를 잡아주고, 합격자들의 예시를 제시합니다. 이제 AI의 도움을 받아 손쉽게 본인만의 자기소개서를 완성할 수 있습니다.

자소서 작성하기 \_\_\_\_

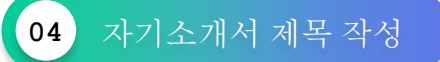

자기소개서 제목은 추후 작성할 자기소개서와 구분하기 위함이며, 제목은 결과에 아무런 영향을 끼치지 않음을 공지합니다.

(안내! 입력되는 자기소개서, 개인정보 일체는 본인의 동의없이 어떠한 용도로 활용되지 않습니다.)

Q) 자기소개서의 <mark>제목</mark>을 작성해 주세요.

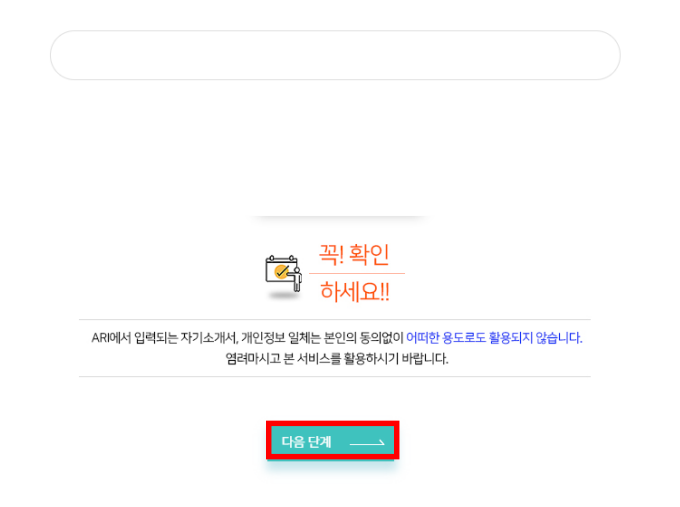

# 02자기소개서작성방법

05 기업/업종선택

작성할 자기소개서의 기업 혹은 업종을 선택해 주세요. 특정한 지원 기업이 없으실 경우, "업종찾기"를 선택하셔서 지원업종을 선택하세요.

Q) 작성할 자소서의 <mark>기업 혹은 업종</mark>을 선택해 주세요.

|                       | · 꼭! 확인<br>하세요!!                                     |                    |
|-----------------------|------------------------------------------------------|--------------------|
| 작성할 X<br>특정한 지원 기업이 없 | 다기소개서의 지원기업 혹은 지원업종을 선택<br>으실 경우, "업종찾기" 선택하셔서 지원업종을 | 합니다.<br>- 선택하시기 바랍 |

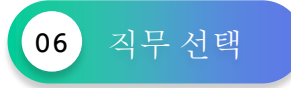

직무찾기에서 본인이 지원하고자 하는 정확한 직무가 없다하더라도, 유사 혹은 비슷한 성격의 직무를 선택하시면 됩니다.

|                      | 직무찾기                                  | Ð                            |                  |
|----------------------|---------------------------------------|------------------------------|------------------|
|                      |                                       |                              |                  |
|                      | ····································· | 확인                           |                  |
| 직무찾기 표0<br>너무 고민하지 ! | 에서 본인이 지원하고자 히<br>마시고 유사 혹은 비슷한 ·     | 는 정확한 직무가 없다<br>성격의 직무를 선택하기 | 하더라도,<br>시면 됩니다. |
| 이전단계                 | <u> </u>                              | 다음단계 _                       |                  |

Q) 작성할 자소서의 <mark>직무를</mark> 선택해 주세요.

# 02.자기소개서작성방법

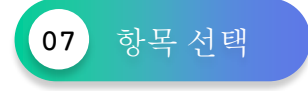

작성 항목을 30가지로 나누었으며, 항목에 따른 각기다른 세부항목을 구성합니다. 본인이 작성해야할 자기소개서 항목에 부합하는 항목들을 선택하여 다음단계로 진행해주세요.

Q) 작성할 자소서의 <mark>항목들</mark>을 모두 선택해 주세요.

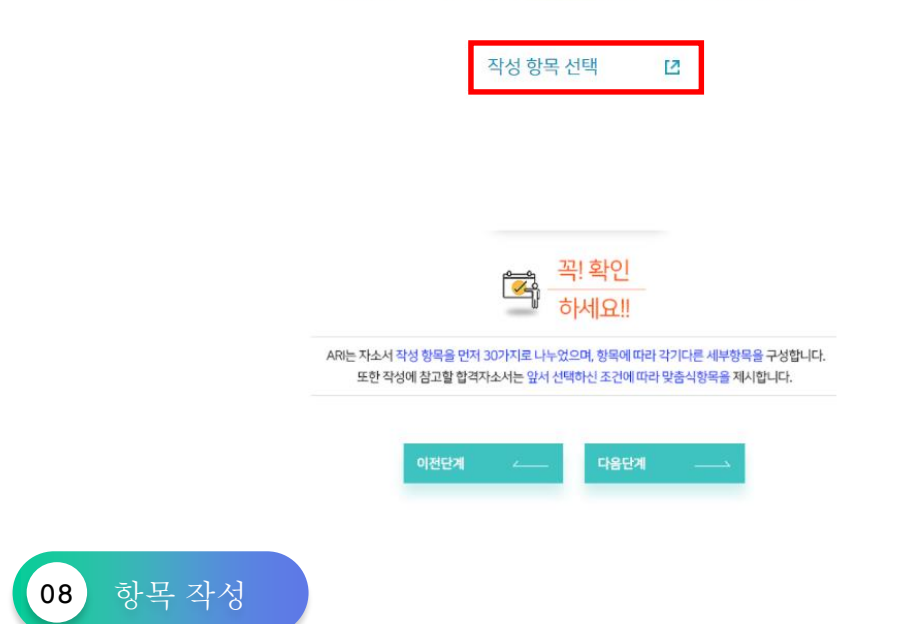

작성할 항목의 정확한 항목제목을 입력해주세요. 특별한 제목 입력이 필요 없으신 경우에는 바로 "작성시작" 버튼을 클릭하여 다음단계로 진행하시면 됩니다.

Q) 작성할 항목의 정확한 <u>항목제목</u>을 입력해주세요.

| 1번. 자기소개        | 에시) 나의 자기소개를 정확히 작성하세요.                                                                | 🖉 작성 시작 |
|-----------------|----------------------------------------------------------------------------------------|---------|
| 2번. <b>지원동기</b> | 에시) 나의 지원동기를 정확히 작성하세요.                                                                | 🖉 작성 시작 |
| 3번. <b>성장과정</b> | 에시) 나의 성장과정을 정확히 작성하세요.                                                                | 🖉 작성 시작 |
| 4번. <b>취미</b>   | 예시) 나의 취미를 정확히 작성하세요.                                                                  | 🖉 작성 시작 |
|                 |                                                                                        |         |
|                 |                                                                                        |         |
|                 | 71 \$101                                                                               |         |
|                 | 색! 확인 하세요!!                                                                            |         |
|                 | 각 항목별 정확한 제목을 넣고자 하실 때는 직접 제목을 입력하시고.<br>특별한 제목 입력이 필요 없으신 경우에는 바로 "작성시작" 바른을 누르면 됩니다. |         |
|                 |                                                                                        |         |
|                 | 이전단계 스 다음단계                                                                            |         |

# 02.자기소개서작성방법

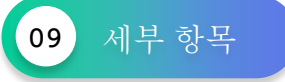

아래 제시한 세부항목은 *Q8* 자기소개서 프로그램 기준에 따른 추천 세부항목이며, 본인이 적접 "세부항목 2가", "항목생략" 등을 활용해 새롭게 재구성할 수 있습니다. 세부 항목들을 모두 구성하였다면, **3** "작성"을 클릭하여 다음 단계를 진행해주세요.

|                          | 1. 사회이슈/시사이슈 <b>2. 지원동기</b> 3. 전공/스택/수상경혐/연수경험 4. 특기                                                | 새로운 방목(주제) 추가 [2          |
|--------------------------|----------------------------------------------------------------------------------------------------|---------------------------|
|                          | Que NHW 아내셔서한 세사형목은 AR+형목분류 가준에 따른 추천세사형목이며, 반안이 직접 '새사형목수가', '형목생각' 등을 활용해 <b>시중기 지구성할 수 있습니다.</b> |                           |
| 엄중 : 다입중기업 적무 : 건축감리     | 지원동기                                                                                                | 2                         |
| 64163                    | (四) 소제목                                                                                             | 작성 형목생략                   |
| <u>e</u> নাগর            | 활동(공모전/대회)                                                                                          | 작성 형목생략                   |
| ANK3                     | 기술(전문/전공)                                                                                           | 3         작성         형목생략 |
| 84W83                    | 교훈                                                                                                  | 작성 항목생략                   |
| "순서변경"을 통해 원하는 항목의 순서를 ! | 변경함 수 있습니다.                                                                                         | 1 4부 항목추가 +               |
|                          | 한때까지 작성내기                                                                                           |                           |

## 10 내용 작성 및 저장

좌측 "맞춤 추천 예시"에서 본인과 유사한 예시를 참조하여 본인만의 자기소개서를 완성해 나갑니다. 그리고 "키워드 검색"을 통하여도 추천 예시를 검색 할 수 있습니다. 해당 기능들을 활용하여 작성한 자기소개서를 저장합니다.

| 활동(공모전/대회)                                                                                                    |                                                                                                    | 탈기                                                                                                    |
|----------------------------------------------------------------------------------------------------|----------------------------------------------------------------------------------------------------|----------------------------------------------------------------------------------------------------|
| 맞춤 추천 예시                                                                                                    |                                                                                                    | 본인 작성                                                                                                    |
| → 총 52건의 맞춤 예시가 검색되었습니다.                                                                                                    | 🔍 키워드 검색                                                                                             | QuickTIPS) 좌측 "맞춤추천에서"에서 <mark>본인과 유시한 에서를 참조하여 본인만의 자기소개서를</mark> 완성해 나갑니다.                                                                                                    |
| 형목전체보기 자소시전체보기 '분인전                                                                                                    | 1성'으로 옮기기 🔪 🔺                                                                                        |                                                                                                    |
| <mark>에시2</mark><br>건축물의 안전장경 및 정별안전진단의 현장에서 뛰고 싶습니다.                                                                                                    |                                                                                                    | 6         1         2         3         4         5           1         4         5         2         3         4         5           1         4         5         2         3         4         5           1         4         5         2         3         4         5           2         3         4         5         2         3         4         5           2         4         5         2         3         4         5         2           4         4         4         4         4         4         4         4         4           2         4         4         4         4         4         4         4           4         4         4         4         4         4         4         4         4         4         4         4         4         4         4         4         4         4         4         4         4         4         4         4         4         4         4         4         4         4         4         4         4         4         4         4         4         4         4 |
| 항목전체보기 자소시전체보기 생인적                                                                                                    | *성'으로 옮기기                                                                                            |                                                                                                    |
| 이시3<br>플로문처는 단지 한 문어로 국한되어 있지 않기 때문에 타 부사와의 일력과 스툴을 통한 최종 문제 정말이 별요리니고 '<br>한 근무에서 고객의 read, 과약을 위한 자료수입 일무를 수행하였습니다. 아무리 저름이 우수에도 고객이 불만을 느끼는                                                                                                    | 같고 있습니다. 인<br>친 바로 풍질문제                                                                              |                                                                                                    |
| · · · · · · · · · · · · · · · · · · ·                                                                                                    | (물리니.)                                                                                               |                                                                                                    |
| 0    4                                                                                                    |                                                                                                    |                                                                                                    |
| [전경을 주도하는 사람]<br>. 나보나다 타 뛰어난 사용을 더 멋진 사용이 합았지만, 주눅 등자 않고 속, 중 그동차고 타의 경험을 유실하 많은 친구를 한<br>되었니다 정식 시장에는 관련과 되도와 가식 않는 모습이 사용들을 대하는 방법이었다면, 다박 성용에서는 당당지고<br>전경을 주도해 나갔습니다. 11년 대부터 학생되나 등아리 등의 그나 활동을 하는 것입니다. 학생감에 경험을 통해<br>내 것을 해당 것입니다. 11년 대부터 학생되나 등아리 등의 그나 활동을 하는 것입니다. 학생감에 경험을 통해<br>내 법을 열겨 많았습니다. 11년 대부터 학생길과 기를 수 있었다. 11년 생정은 건물 부동을 가 것입니다. 학생감에 경험을 통해<br>입니다. 아버지 서대에 이가 위를 통해 가자 21년 이 건물 전 전 11년 생정은 건물 부동을 지원 동생 이 등 수 있고 인생을<br>입니다. 아버지 서대에 이가 위를 통해 가자 21년 대 건물 전 전 역사에서 실과 정권 등 중요지 만 안이 그 부 위원<br>방문 위, 건물정당 신다. 11년 5년 2년 실내 산년 11년 5년 5년 11년 11년 5년 2년 2년 부동은 2년 11년 11년 11년 11년 11년 11년 11년 11년 11년 | 1들기 위해 노력<br>남자답게 주변<br>를 사람이 많다는<br>참과 함께 일하는<br>결 수 있는 회사<br>는 능력과 경험을<br>12하다고 생각함<br>8.0%1 위려도 차 |                                                                                                    |
| 요약 취소                                                                                                    | 저장후나가기 .                                                                                             | 적성 취소                                                                                                    |

|                                                                    | ARI 평가/분석 시작 안내                        |
|--------------------------------------------------------------------|----------------------------------------|
| ARI+는 평가하고자 하는 자기소개서를 입력하면,                                        | 현재 작성된 내용으로<br>ARI 평가/분석 결과표생성을 진행합니다. |
| 60만건의 빅데이터 딥러닝 기술로 학습한 ARI는 합격/불합격자 대턴을 정의하고 그에따른 다양한 평가결과를 제시합니다. | ARI 평가/분석 시작                           |
|                                                                    |                                        |

불러온 자기소개서를 *CURA* 평가/분석 시작을 클릭하여 결과표를 확인할 수 있습니다.

02 나의 자소서 불러오기

저장한 자기소개서를 불러와 요성 평가/분석을 진행할 수 있습니다.

|                                                                               | AI 자기소개서                                                                                                    | AI 화상면접 | AI 채용(실전)                                             | AI 영어회화/면접 | 학습지원                                         |
|-------------------------------------------------------------------------------|----------------------------------------------------------------------------------------------------|---------|-------------------------------------------------------|------------|----------------------------------------------|
|                                                                               | 시 자기스 개시 소개<br>지기지소서 작성자작<br>시 자동안형<br>시 자소석 이어쓰기<br>내게 맞는 항목에시<br>시 평가/분석 소개<br>지 명가/분석 소개<br>지 명가/분석 소개<br>지 명가/분석 소개<br>도 명가/분석 소개<br>도 명가/분석 소개<br>도 명하<br>지 명하<br>문 명하<br>모 문 명하<br>모 문 명 면 명<br>모 문 명 면 명<br>모 문 명 면 명 면 명 면 명 면 명 면 명 면 명 면 명 면 명 면 명 |         | 11000 M                                               |            |                                              |
| 01.4/47/6/744<br>78/1/487/74/1/1588/1/6<br>78/1/48/94/8/2017/16/8<br>59204/21 | 02. 화상면접<br>기반면접 / 상황단지 / 심황면접<br>기지 통해 학내 만 후<br>있도록 합니다.                                                                                                    |         | 03. AI 책용<br>A역행진시 전단계를 실전<br>동영환 환경에서 전승할 수<br>있습니다. | *          | 무료한 10800<br>가슴한110.<br>서로지 함께 <del>~~</del> |

" (신 평가/분석 시작" 메뉴를 통해 새로 작성한 자기소개서 또는 기존 작성하여 저장된 자기소개서를 평가/분석할 수 있습니다.

01 요 평가/분석

# 03.Cd9평가/분석

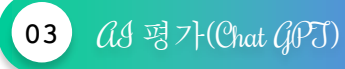

(Chat GPT)결과지를 클릭하여 개선해야 할 문장, 인사담당자가 해당 자기소개서를 어떻게 평가하게 될 지 CL와 예측을 통하여 피드백을 받을 수 있습니다.

| 평가 <b>궒과</b>                                                                                                    | 1911 A 1911  |                                                          | 평가결과                            | AI행가 | 8 80 E |  |  |  |
|----------------------------------------------------------------------------------------------------|--------------|----------------------------------------------------------|---------------------------------|------|--------|--|--|--|
| 자기소개서 AI 딥러닝 분석/진단 [245명3]                                                                                                    |              |                                                          | 자기소개서 AI 딥러닝 <mark>분석/진단</mark> |      |        |  |  |  |
| 총 에듀스님의 정보                                                                                                    |              | 🎄 에듀스님의 정보                                               |                                 |      |        |  |  |  |
| 건사입시 2023.04.21 (급)                                                                                                    | 성명 에듀스       | 검사일시                                                     | 2023.04.21 (귱)                  | 성명   | 메뉴스    |  |  |  |
|                                                                                                    |              | 지원업종                                                     | elot                            | 자원분야 | 간호조무사  |  |  |  |
| <b>°</b>                                                                                                    | 개선해야 할 문장 응시 | 개선해야 할 문장 응시자가 작성한 자기소개시 내용 중 개선에야 할 문장을 찾고 그 이유용 일어줍니다. |                                 |      |        |  |  |  |
| 평가결과         At평가 [ChatCPT]           문 별가는 지초사력 [PdIC] 등 수재용 시2만 에 방법을 필요도 확업할 수 있습시되.         ChatCPT와 예름스러 액종약 등에 이산되는 시가 외사와 시조사에 신청 변경 위해           자기소가서에 드시는 수수 단추력법, 내용의 적용을 통해 목 세계사 지         ChatCPT와 예름스러 액종약 전성 변경 사용의 예술을 맞으며 예술 것으로 제품 통해 우시 |              |                                                          | 아맥 '생전하기' 비튼을 클릭해 주세요.          |      |        |  |  |  |
| 0                                                                                                    | •            |                                                          |                                 | 807  |        |  |  |  |
| · · · · · · · · · · · · · · · · · · ·                                                                                                    |              |                                                          |                                 |      | 4      |  |  |  |
| 지원에 명어져 8 0000명 위치 122 명                                                                                                    |              |                                                          |                                 |      |        |  |  |  |
| 전체<br>1번 중목                                                                                                    | 60.8%        |                                                          | 197 📼                           | 성하기  |        |  |  |  |

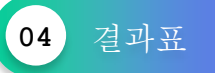

평가 결과 클릭시 - 전체/항목별 완성도, 역량평가, 내용/항목의 적합성을 확인합니다. (안내! 마이페이지 메뉴에서도 결과표 확인 가능)

| 자기소개서 AI 딥러닝 분석/진단 GARE                                                                            | 항목 적합성 적 입                                                                                  |                                                     | 940               | 내용의 입                | 레 적합                                                        |    |
|----------------------------------------------------------------------------------------------------|---------------------------------------------------------------------------------------------|-----------------------------------------------------|-------------------|----------------------|-------------------------------------------------------------|----|
|                                                                                                    | MIC MIC                                                                                     | 7082                                                | 8765              | 24                   | 44                                                          | +2 |
| 1====01원과 영호                                                                                       |                                                                                             |                                                     |                   | 4 0                  | 안전에 가진 법원에 대하여 [만급 1300자까지 가능]                              | 10 |
| 6NSN 688 943400                                                                                    | 10.04                                                                                       | -                                                   | 410               | 2 1                  | 신한데 이상에 관하여 (지방 문어 관련 전문자식(신문급 1300년에지 가능)                  | 10 |
| · 제한법용 전시 제원분야 방요하다.                                                                               | 2번 명역                                                                                       | -                                                   | 10                | 3.1                  | 신하네 함께에 전성하며 역정/강경에 대하여(전상급 1300자에서 가능)                     | 40 |
|                                                                                                    | 3년 함옥                                                                                       |                                                     | 지민                | 1                    |                                                             |    |
|                                                                                                    |                                                                                             |                                                     |                   | 내용의 1                | 나비: 적합                                                      |    |
| 완성도         방목 적용성         무수여원         내용의 입력           최우수         직합         유산목-용능력         적합 | 항목 적합성: 적합<br>· 적합: 제시원 이 문제의 부격한 내용의 시민 되지의 그 체험적이<br>· 주점: 문제의 수례의 적당한 내용의 다소 부처럼은 부분이 당성 | 20 원인원니다.<br>20일2으며 특히 '우리'원트리 내용을 확인, 107          | oldarita)         | - 句聖: 湖山<br>- 卒范: 地址 | 的 心 整电路 化接种用 最优学 经银行 和 经的过去分词。<br>新电码 经相邻 最优利 建型 出公法 寄行的认识。 |    |
| 제 ARI 왕이자 내 순위                                                                                     | ▲ 함께 처음성에서 무지함이 나는 경우리도, 요구에는 내용이 단<br>함께 지지하기 하나 아님께 답변을 요구하는 문구에는 무지함 한                   | 당한 독본 박승 형태이가나 적성한 내용이 구매<br>철택 함께가 철확하지 않을 수 있습니다. | dői sið riðgotser |                      |                                                             |    |
| 면색All 방역사 8 2,224 8 8 99등<br>원분이 내 순위                                                              |                                                                                             |                                                     |                   |                      |                                                             |    |
| 지원분석 원여자 총 여당명 총 41등                                                                               | <sup>무수역량</sup> 주신력, 소통등력<br>부족역량 전문능력, 글로벌                                                 |                                                     |                   |                      |                                                             |    |
| ※ 분 평가는 60만간데 자기소개세를 학습한 ARI가 자체 분석한 것으로, 실제 자소시 합격에서와는 자이가 일을 수 있습니다.                             |                                                                                             |                                                     | S                 |                      |                                                             |    |
| tio .                                                                                              | 주요역당 우수역당 부족역당                                                                              |                                                     |                   |                      |                                                             |    |
| ·성도 쇠우수 행력 1만, 3만 원카부속 함력 218                                                                      | 4099 1000, 400 AAMD, 448                                                                    | 7298                                                | 2419              |                      |                                                             |    |
| 정기미당 미용 보통 양초 우수 최우수 환성도                                                                           | KNOP ADA NUM                                                                                | -                                                   | 9-2               |                      |                                                             |    |
| 81.55                                                                                              |                                                                                             |                                                     |                   |                      |                                                             |    |
| 10 8.9                                                                                             | ▲ ALT 비장을 평가하기 등에 들어져 계속이가 4개 미만이거나 작성                                                      | [14등이 중문지 않을 경우, 평균 등수에 비해났                         | NU 문수 있습니지.       |                      |                                                             |    |
| 100                                                                                                | 또한 우수/우리 환가는 21년 전체 여담 중 상대의 환가입니다.                                                         |                                                     |                   |                      |                                                             |    |
| 2번 명의 61.1%                                                                                        |                                                                                             |                                                     |                   |                      |                                                             |    |
| 3번 함책 89.3%                                                                                        | 본인지원분야 필요성향/역량                                                                              |                                                     |                   |                      |                                                             |    |
|                                                                                                    | 본연 지원분야                                                                                     | #8.09                                               | 80 ath            |                      |                                                             |    |
| 나의 풍급: 최우수                                                                                         | 기술-연구개발-860 (방보통신지)                                                                         | 중이상, 제국성 등 전문)                                      | i-4, ±404 5       |                      |                                                             |    |
| - 최우수: ANI보석결과 부독 등인을 거야 열견적지 문화습니다.<br>- 우수: 부족조선을 봉전하기 이야구나 일부 표면에 구려석 등에 해야되며 있습니다.             | AI 추천적무                                                                                     |                                                     |                   |                      |                                                             |    |
| - 향후: 전선적으로 우수하나 일부 함쪽에서 분경과의 전계와 유한 동에 성득적이 부족합니다.                                                | 43                                                                                          | 우선 지부                                               |                   |                      |                                                             |    |
| - 音響・対理的の当 科学物理 常要時の当 思想ゆうね 秋江 通知学 外部検知 内枢検引 のどれ 単分類 あらおけい                                         |                                                                                             |                                                     |                   |                      |                                                             |    |

# 03.03평가/분석

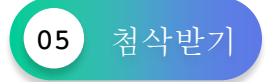

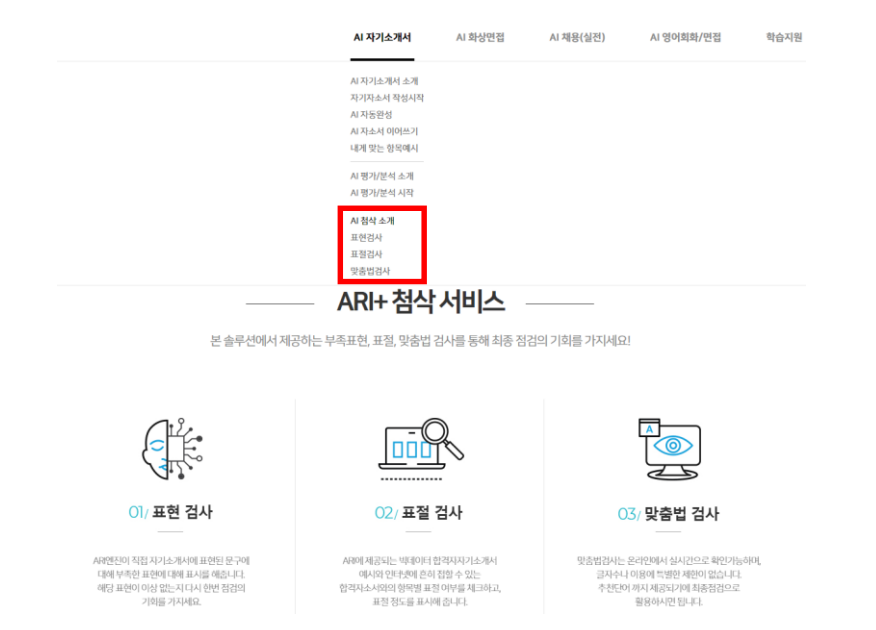

# 03.03평가/분석

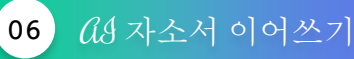

(안내! 입력한 문장(구/절) 이후 *CA*가 직접 생성한 문장이 보여질 것 입니다. 그러므로 문장의 연결이 다소 어색할 수 있으니 선택적으로 사용바랍니다.)

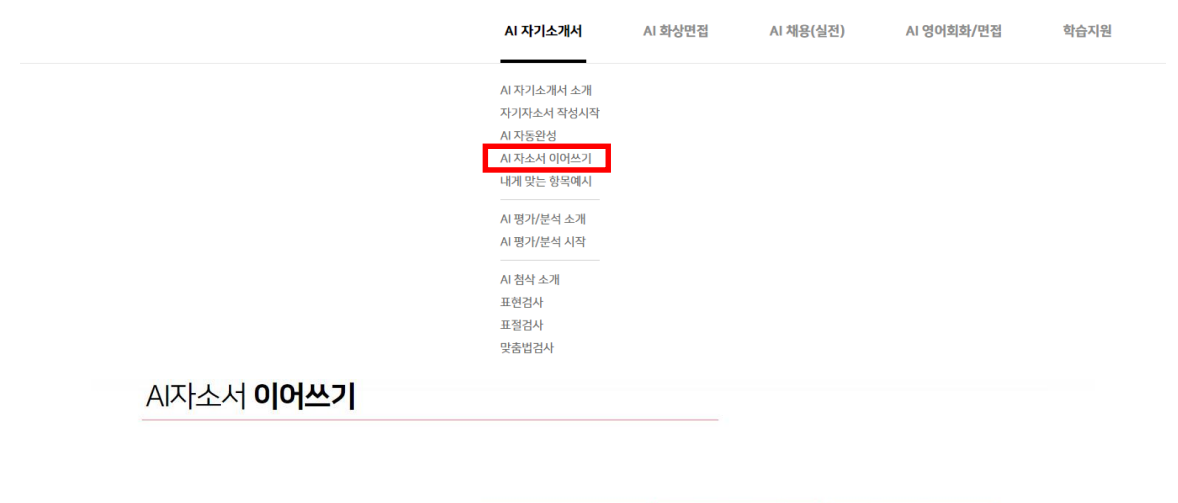

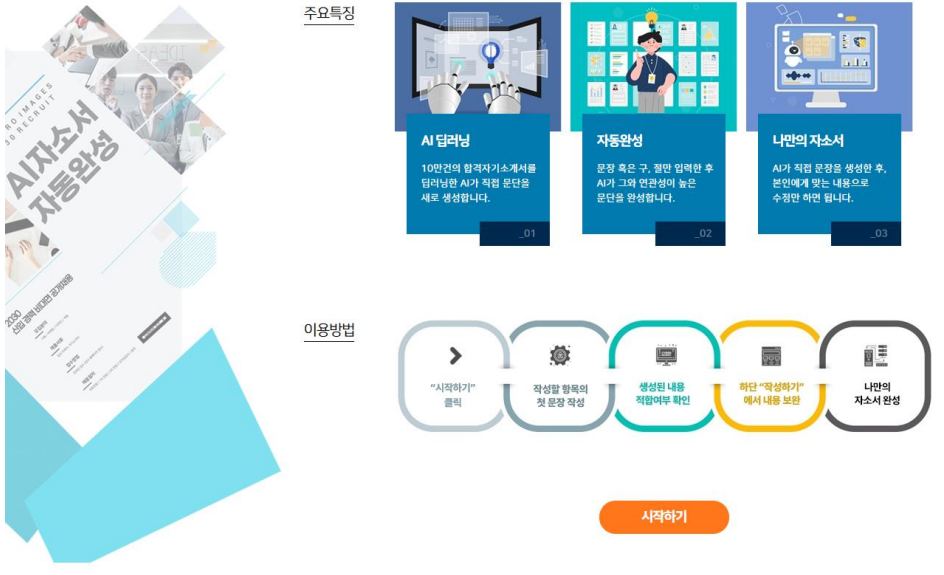

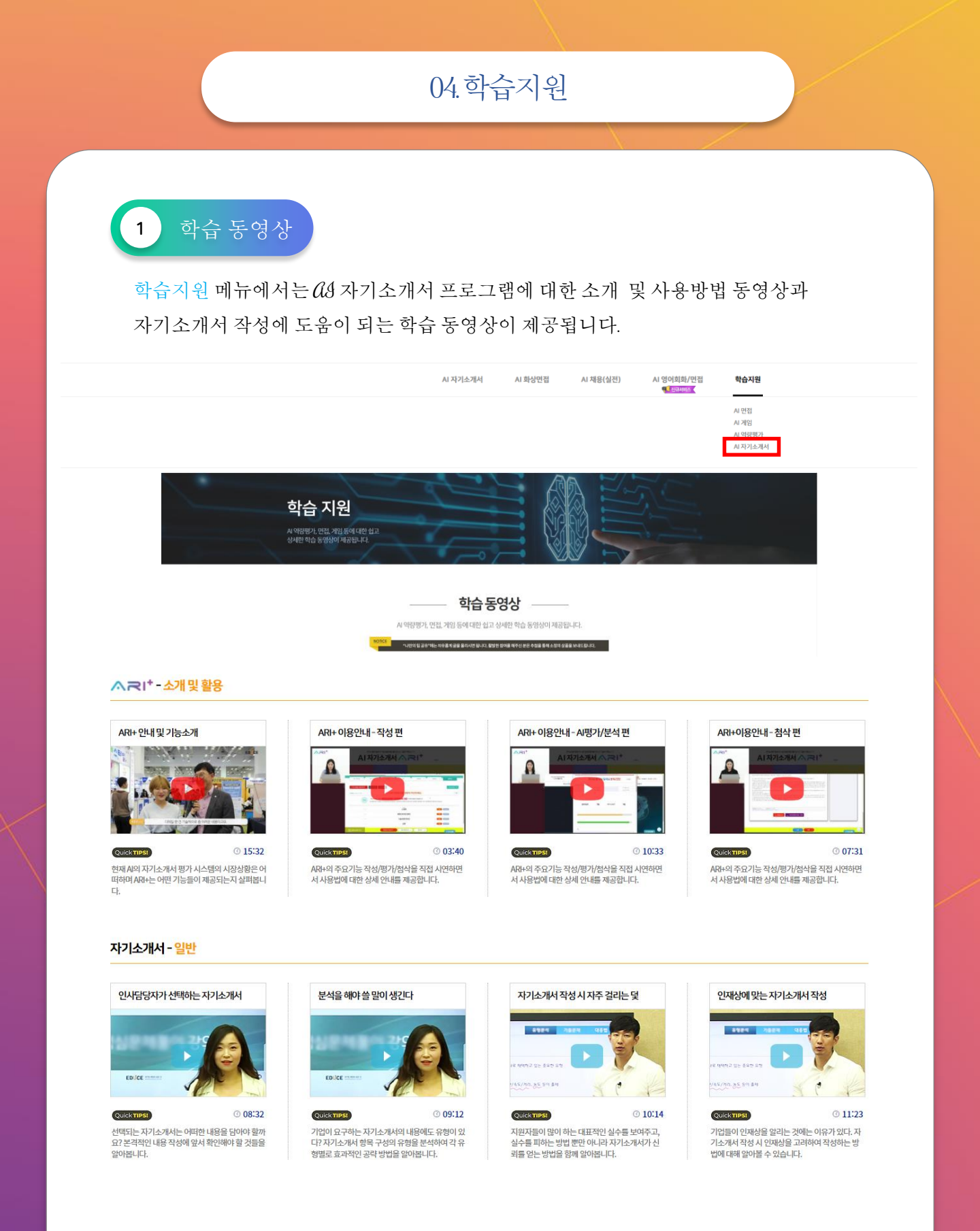

# 05.사용방법(Mobile)\_자기소개서

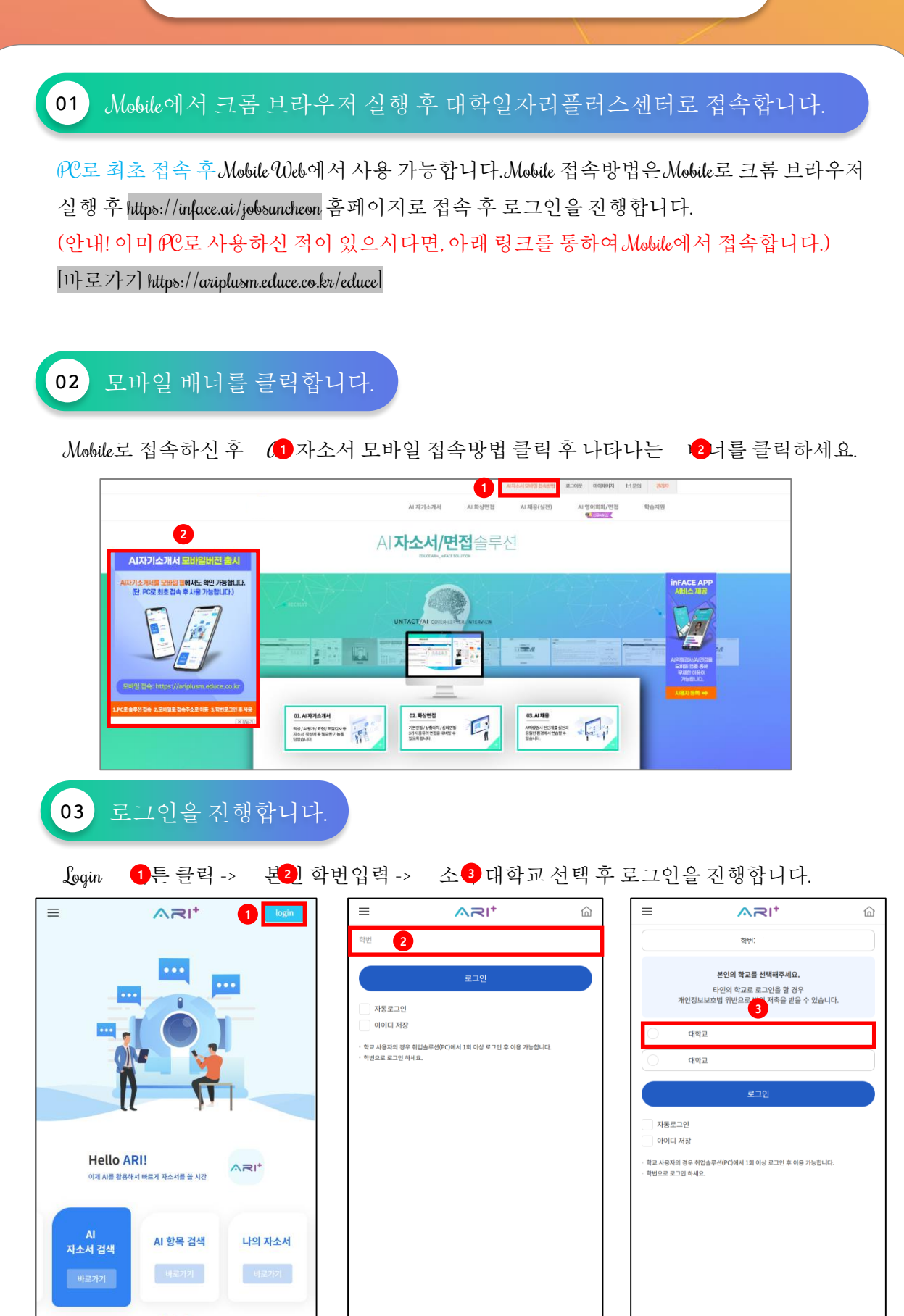

## **04** Mobile 요 자기소개서 기능 안내

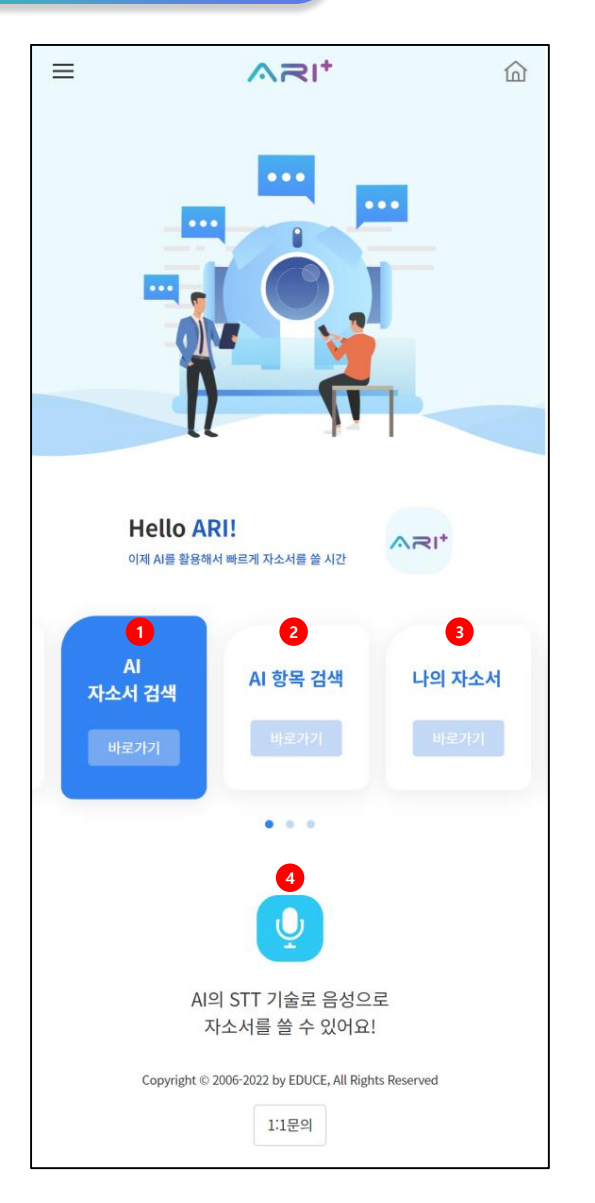

| NO | DESCRIPTION                                                         |
|----|---------------------------------------------------------------------|
| 1  | 키워드 검색 후 합격한 자기소개서 내용 전체 또는 항목별 요약 보기 기능을 제공합니다.                    |
| 2  | '지원분야'와 '항목주제'를 중심으로 추천한 합격한 자기소개서 항목의 추천 예시를 볼 수 있는 기능<br>을 제공합니다. |
| 3  | 나의 자소서는 1, 2 4를 이용하여 현재까지 작성한 자기소개서 내용을 확인 할 수 있는 기능입<br>니다.        |
| 4  | QJ의 STJ(Speak Jo Jext)기술을 통하여 음성으로 자기소개서를 작성할 수 있는 기능입니다.           |
|    |                                                                     |

## as 자소서 검색 mode

▲ 자소서 검색 바로가기 클릭 -> 2 1 워드 입력 -> 3 용보기 클릭 -> 4 격자 자기소개서 내용 확인 및 참고 문장 클릭(복사) -> 5 새로 작성하기 클릭 -> 6 사된 자기소개서의 문장을 작성창에 붙혀넣은 후 내용을 참고하여 본인의 자기소개서 내용을 작성

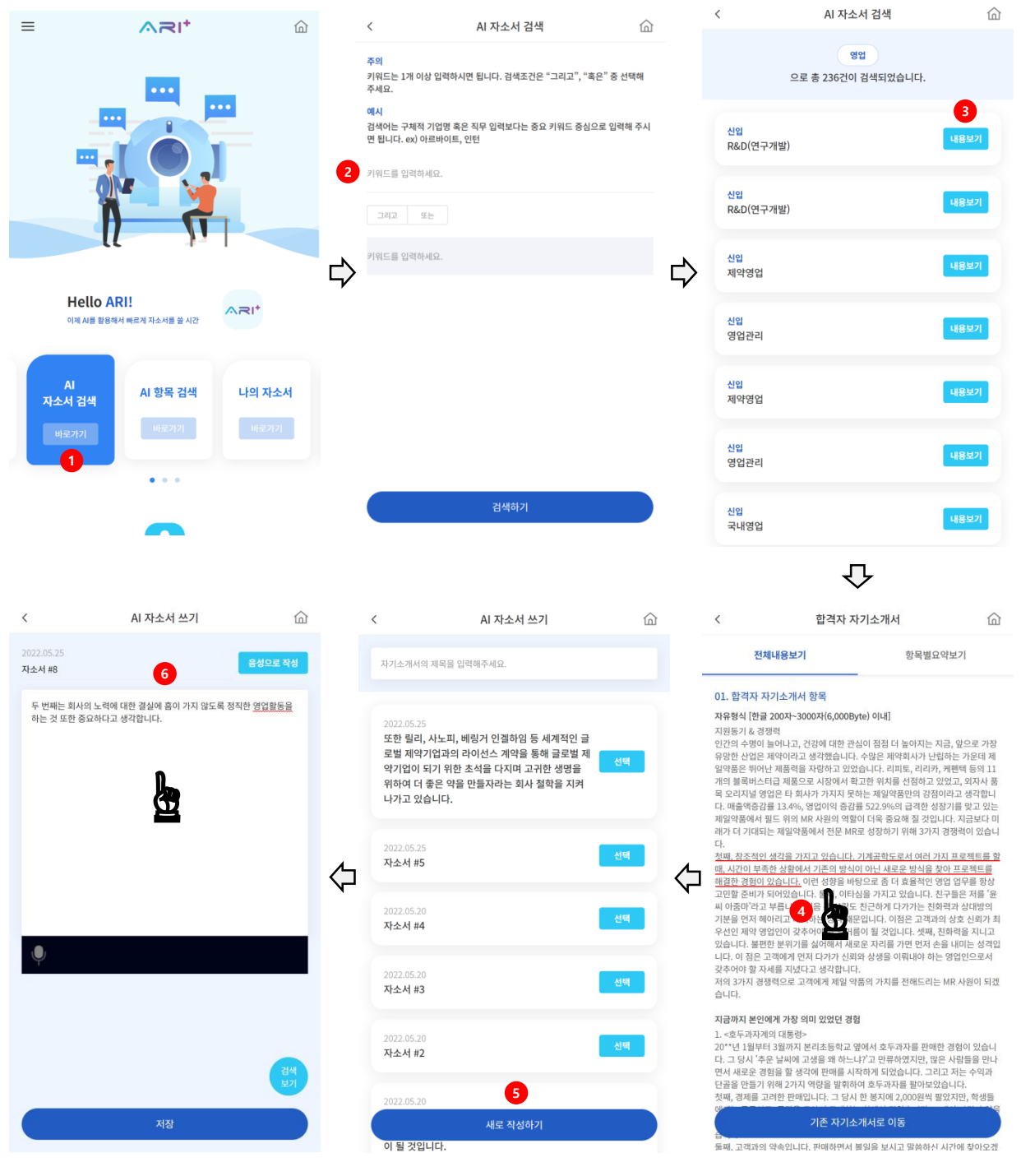

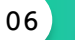

as 항목 검색 mode

▲ 항목 검색 바로가기 클릭 -> ▲ 무선택 -> ▲ 목선택 -> ▲ 전체보기
 (안내! 직무선택 시 본인이 지원하고자 하는 정확한 직무가 없다하더라도, 너무 고민하지 마시고
 유사 혹은 비슷한 성격의 직무를 선택하시면 됩니다.)

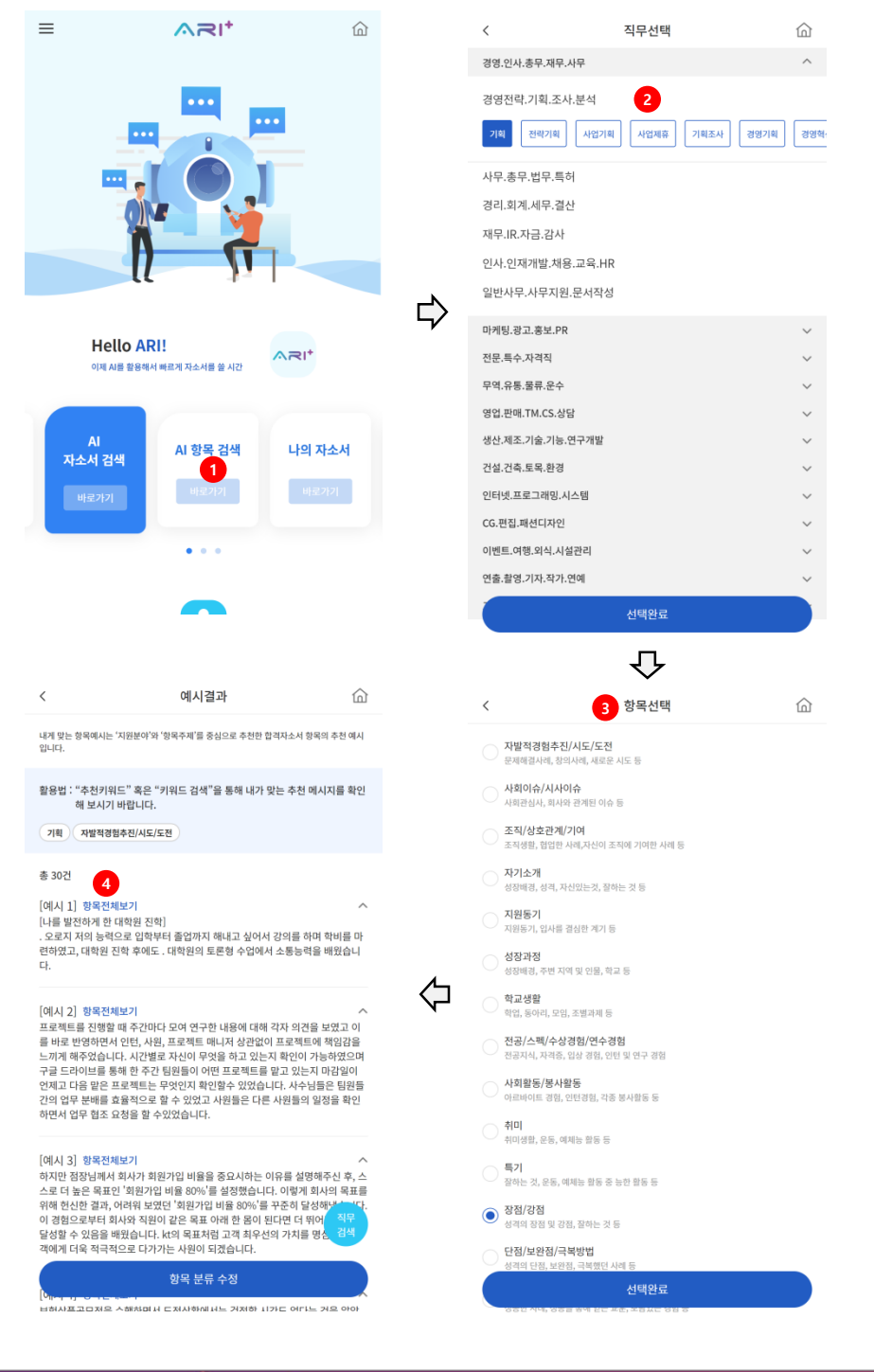

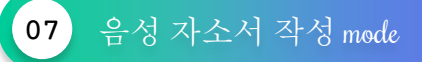

● 음성 자소서 작성 아이콘 ♬ 클릭 -> 2음성으로 작성 클릭 -> ③ 이크 권한 허용 ->
 ④ 음성으로 자기소개서 작성 (안내! 음성 작성 시 문장과 문장사이를 시간 간격을 두고 말하는 방법이 끊김없이 말하는 방법보다 더 정확하게 입력됩니다.)

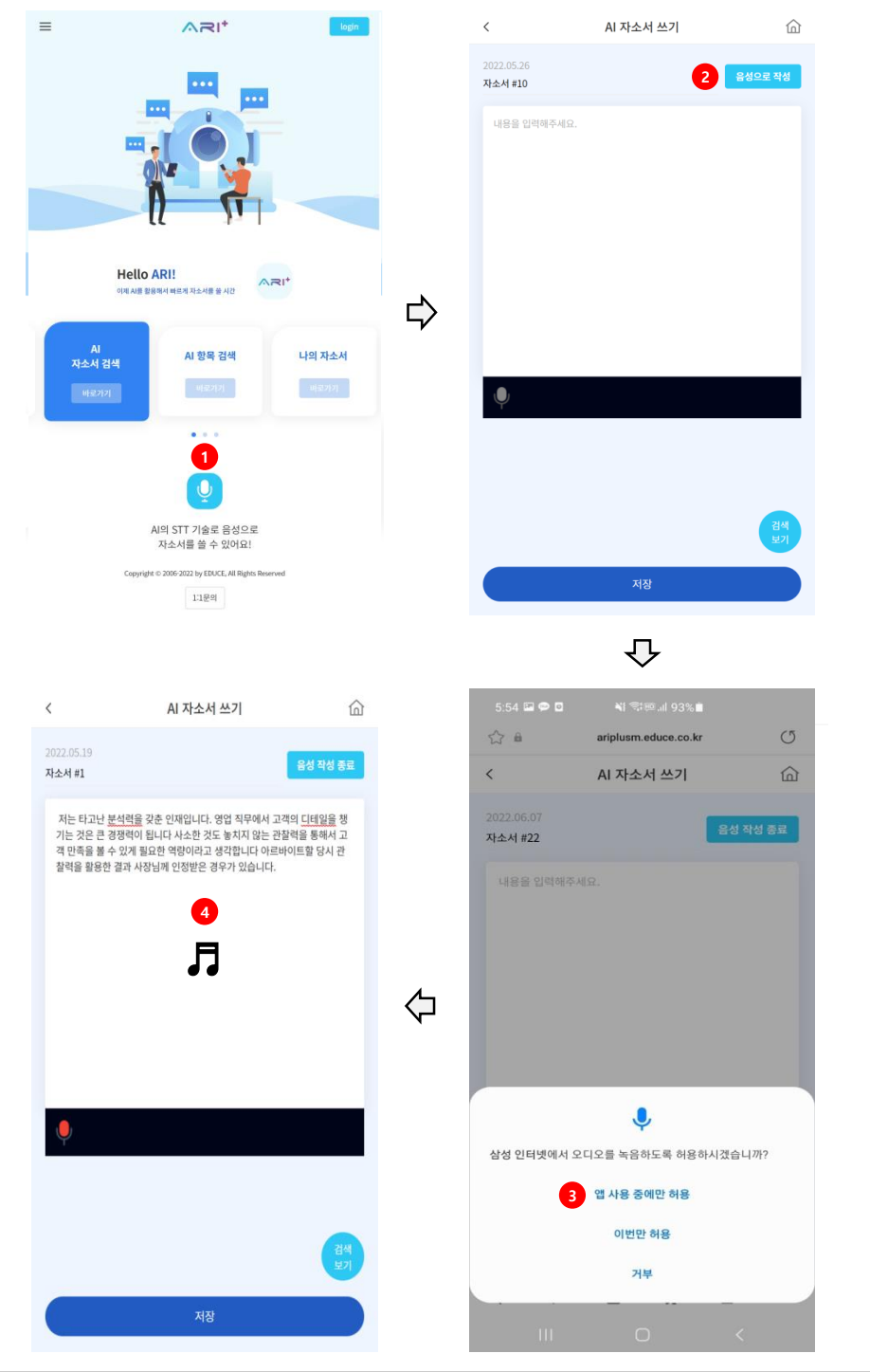

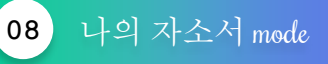

●나의 자소서 바로가기 클릭 -> ● 2013 자소서 검색 mode, Cd 항목검색 mode, 음성 자소서 작성 mode를 통하여 작성한 내용을 나의 자소서 mode에서 확인 및 수정

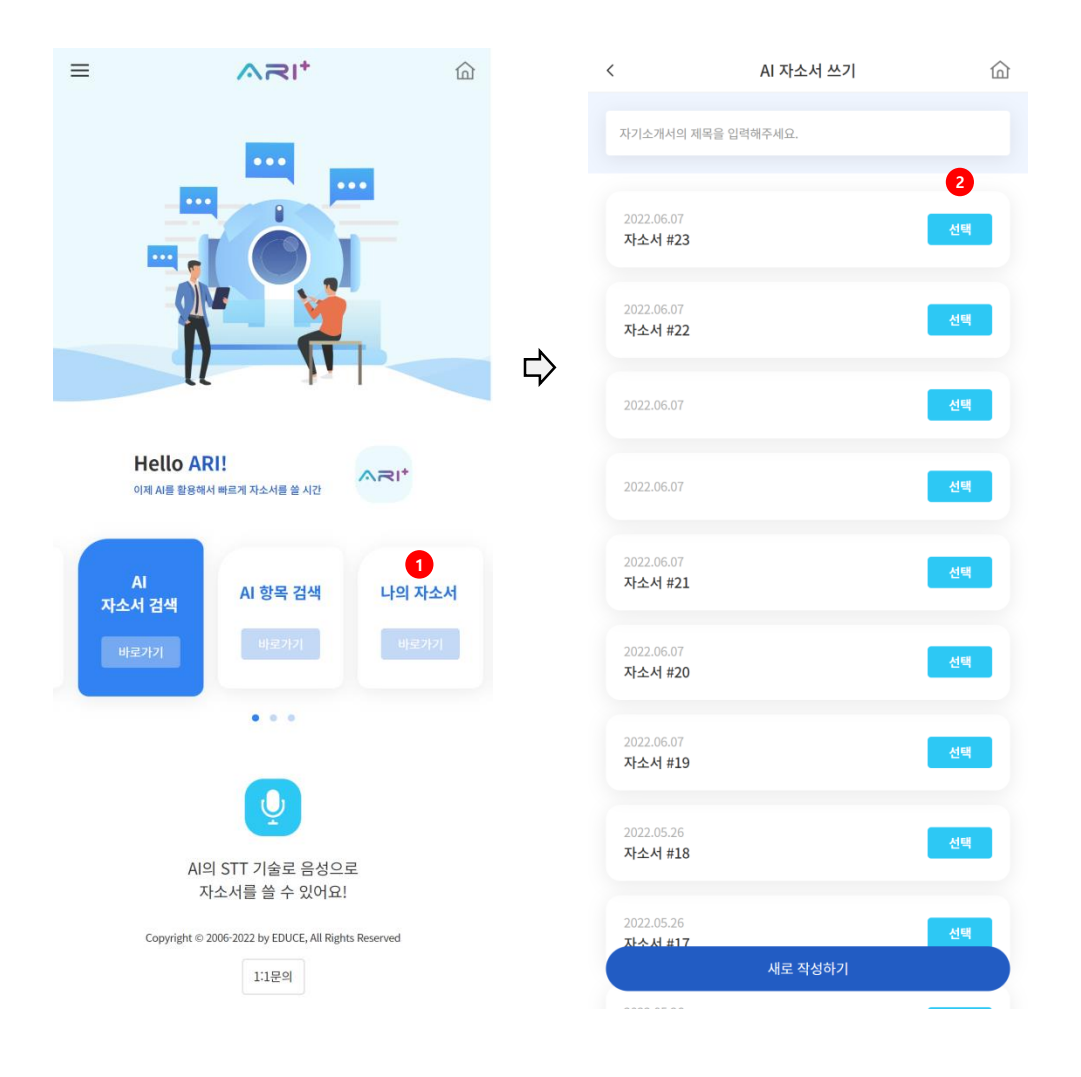

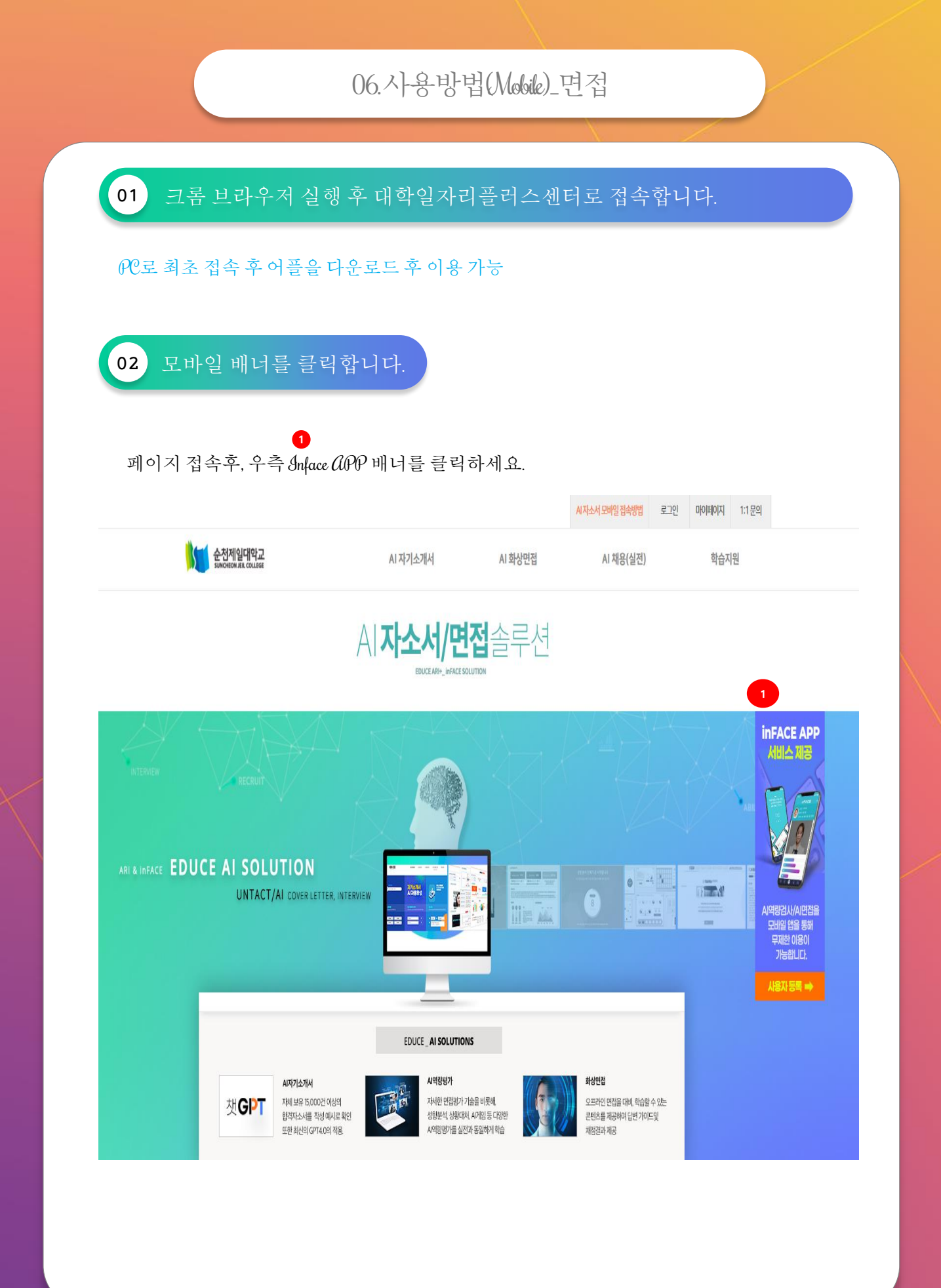

## 33/51

# 06.사용방법(Mobile)\_면접

## 03 화면에서 등록안내에 따라서 진행하면 됩니다.

- 1) 반드시 PC접속 1회후에 진행가능합니다.
- 2) 어플을 다운로드후 이용가능합니다. -
- 구글플레이 OR 애플스토어에 QR스캔후 바로 이동가능합니다.

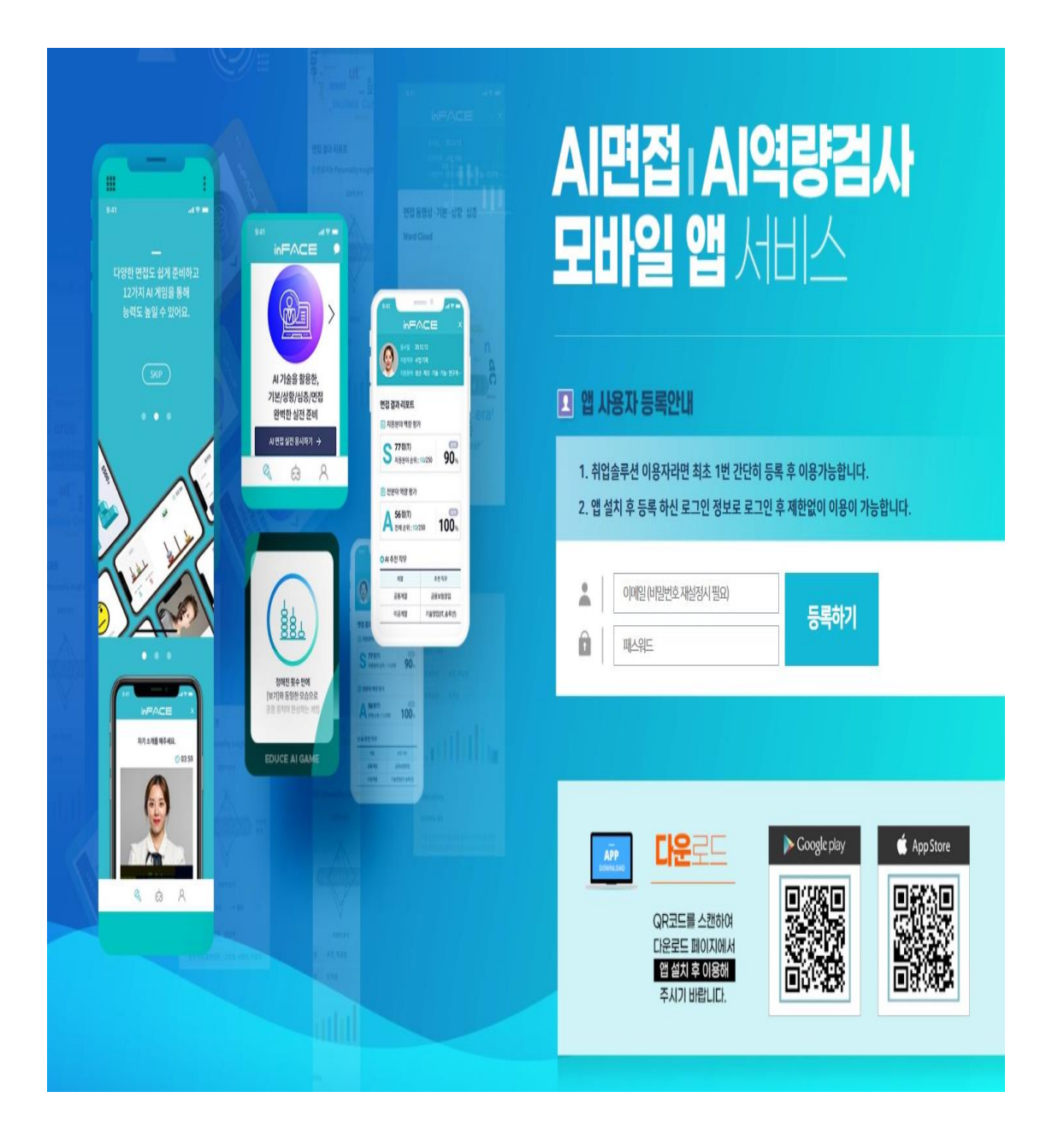

이용해 주셔서 감사합니다.

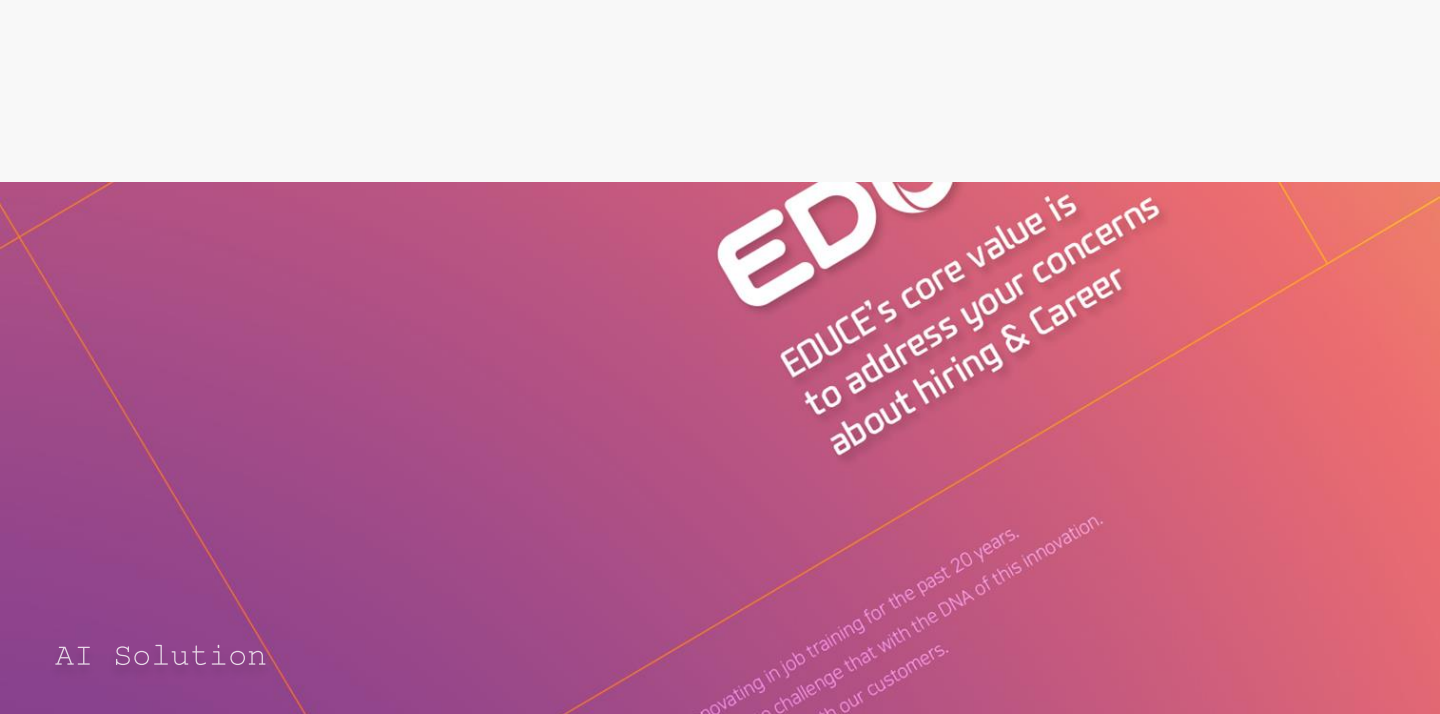